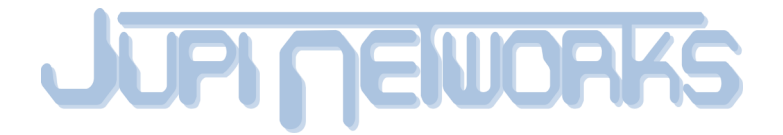

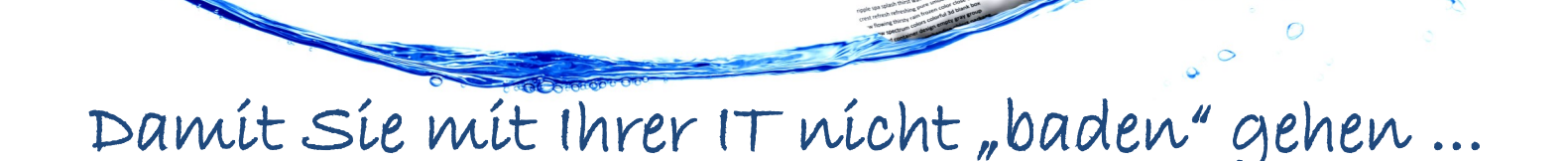

# Business WebHosting

#### ANSPRECHPARTNER

Unsere qualifizierten Mitarbeiter stehen Ihnen stets mit Rat und Tat beiseite und beraten Sie bei

> optimal. Darauf können Sie sich verlassen!

#### DATENSICHERHEIT

Regelmäßige Datensicherungen sind für uns selbstverständlich! Im Bedarfsfall können wir Ihnen verloren gegangene Daten schnell wieder verfügbar machen

#### ZUVERLÄSSIGKEIT

Optimal gepflegte und gewartete Systeme sowie Redundanz an den entscheidenden Stellen sorgen für höchste Zuverlässigkeit und bestmögliche Störsicherheit Ihrer Webseite und Kommunikation.

#### VERLÄSSLICHKEIT

Sollten trotz Überwachung, Wartung und Pflege trotzdem Probleme auftreten, Garantieren wir Ihnen kurze Reaktionszeiten, die zu einer schnellen Fehlerbehebung führen.

#### GESCHWINDIGKEIT

Durch großzügig dimensionierte Server können wir auch Lastspitzen optimal bedienen. Ihre Webseite ist immer schnell und zuverlässig erreichbar.

### Agieren statt Reagieren

#### Vorwort

Die kommende Einleitung soll dazu dienen, Ihnen eine kurze Einführung in das Thema "E-Mail" und in einigen dazugehörigen Begriffen zu geben, auf die Sie in den kommenden Anleitungen treffen werden. Das Ziel ist es zu erreichen, dass es Ihnen ein wenig ersichtlicher wird, wie E-Mails funktionieren und was in den kommenden Anleitungen geschieht.

Aber erstmal eins nach dem anderen.

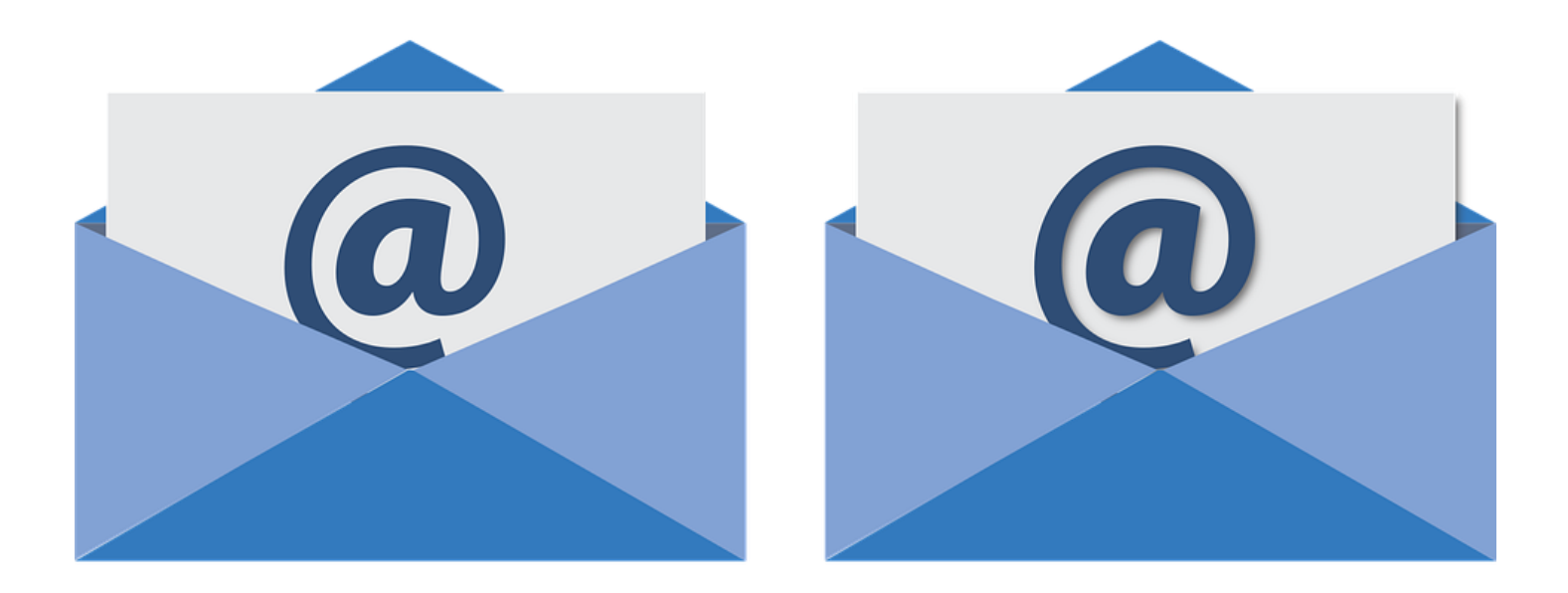

### Inhaltsverzeichnis

- Seite 01 Vorwort
- Seite o2 Inhaltsverzeichnis
- Seite o<sub>3</sub> Einleitung
- Seite o5 WebHosting Portal erreichen
- Seite og WebMail Zugriff
- Seite 13 Mozilla Thunderbird: bestehendes Konto löschen
- Seite 17 Mozilla Thunderbird einrichten
- Seite 25 Windows Mail: bestehendes Konto löschen
- Seite 29 Windows Mail einrichten
- Seite 37 Outlook 2016: bestehendes Konto löschen
- Seite 43 Outlook 2016 einrichten
- Seite 49 Apple (iOS10): bestehendes Konto löschen
- Seite 51 Apple (iOS10) Mail Konto einrichten
- Seite 55 Apple (iOS11): bestehendes Konto löschen
- Seite 57 Apple (iOS11) Mail Konto einrichten
- Seite 61 Android Mail Konto einrichten

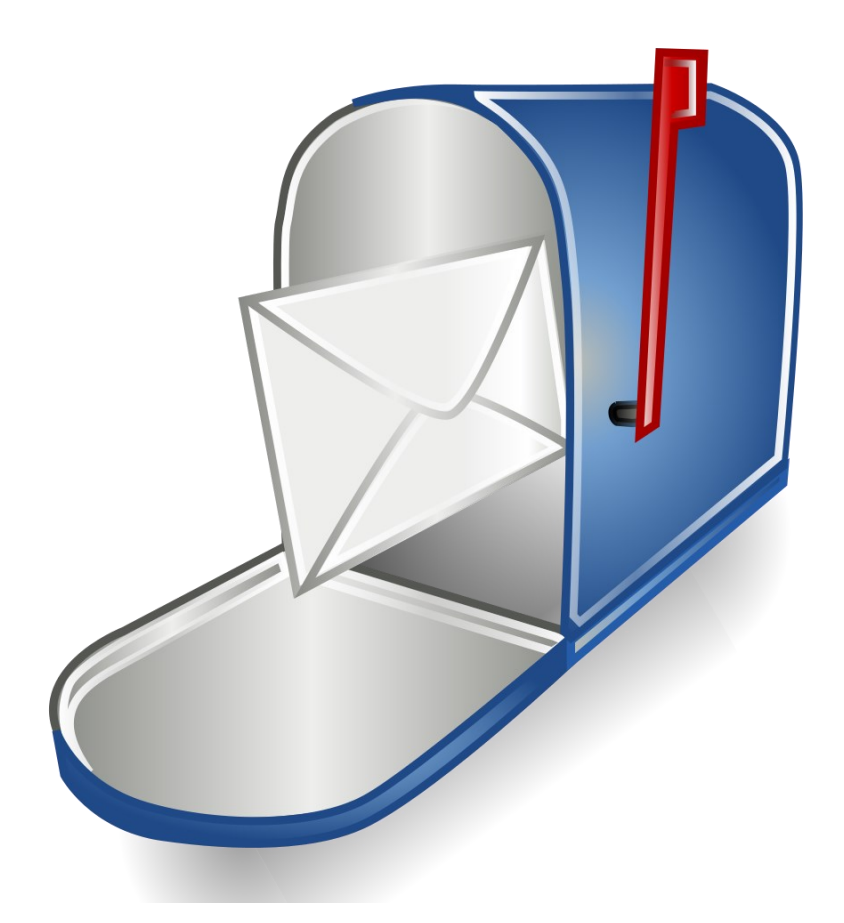

#### <u>E-Mail</u>

In Sachen "E-Mails" gibt es prinzipiell zwei Akteure: Der E-Mail-Client, das ist entweder das E-Mail-Programm auf Ihrem Rechner, die App auf dem Handy, oder aber auch das Online-Portal, das Sie über den Web-Browser aufrufen, und der Mailserver, welcher von Ihrem E-Mail-Anbieter bereitgestellt wird. Wenn man die beiden Akteure mit der tatsächlichen Post vergleichen würde, dann hätte der E-Mail-Client die Funktion eines Briefkastens. Der Mailserver hätte ähnliche Aufgaben wie eine Postfiliale und die E-Mail wäre ein Brief. Das Internet ist in diesem Beispiel der Postbote, der Briefe abholt und zustellt. Man selbst kann durchaus mehrere Briefkästen haben aber nur eine Filiale, die für einen zuständig ist.

Wenn jetzt Person A an Person B eine Mail schreibt, wird die Mail von Person As Briefkasten zur Filiale A gebracht. Von dort aus wird Filiale B ermittelt, der Brief dahin verschickt und wird zum Schluss an Person B zugestellt. Dabei wird Person B nur eine Kopie des Briefes zugestellt. Das Original bleibt in Filiale B.

## Einleitung

#### IMAP und POP3

Die eben beschriebene Vorgehensweise ist typisch für E-Mail-Konten des Typs "IMAP". Das Original Mailserver und man selbst bekommt eine Kopie der Mail zugeschickt. bleibt auf dem aibt Variante "POP3", das Original Es auch die bei der direkt verschickt wird. Allerdings kann man, wenn man POP3 verwendet, die Mail auch nur von einem Gerät/Programm abrufen, da es auch nur ein Original gibt und wenn die Mail gelöscht wird, dann ist sie auch definitiv gelöscht. Daher raten wir Ihnen zur Verwendung von IMAP.

#### SSL, Verschlüsselung und Zertifikate

Würden wir E-Mails ohne Verschlüsselung und Zertifikate verschicken, wäre es so, als ob wir Briefe ohne Umschlag versenden würden - jeder der den Brief in die Hände bekommt, kann ihn ohne weiteres lesen oder umschreiben, ohne dass man dabei bemerkt oder erwischt wird. Mit Verschlüsselung und Zertifikaten hat man jedoch die Gewissheit, dass nur derjenige den Brief liest, der ihn auch lesen soll. Denn ohne den passenden Schlüssel hat eine dritte Person keine Möglichkeit den Inhalt der Mail zu lesen.

#### <u>Umzug des Mail-Hostings</u>

Mail-Hostings nichts Wechseln Der Umzug des ist anderes, als das der "Filiale". Wir von der Jupi Networks, kümmern uns im Rahmen des Umzugs darum, dass die "neue Filiale" für Sie vorbereitet und alles bestens auf Sie abgestimmt wird. Das, was Sie lediglich erledigen müssen, ist in Ihrem E-Mail-Programm zu vermerken, dass Sie die Mails ab jetzt nur noch von der "neuen Filiale" akzeptieren und ab jetzt nur noch über die "neue Filiale" Briefe verschicken möchten.

#### Warum wir das Hosting umziehen

Wir ziehen das mittlerweile über 10 Jahre alte Hosting um, da einige Technologien, die dort teilweise noch verwendet werden, veraltet und unsicher sind.

Im Gegenzug sind Sie, Ihre E-Mails und Ihre Webseiten im neuen Hosting maximal, nach neuesten Standards, geschützt.

#### Abschließende Worte

Wir hoffen, dass Ihnen diese Einleitung helfen konnte, das Thema "E-Mail" etwas besser zu verstehen. Bitte bedenken Sie, dass die hier verwendeten Beispiele bei weitem nicht alle technischen Details enthalten, damit das Beispiel verständlich bleibt.

| RP default X                                                                                                    |                                                                                                    | Θ                                                                    | _                                                       | đ                                                | ×                                     |
|----------------------------------------------------------------------------------------------------|----------------------------------------------------------------------------------------------------|----------------------------------------------------------------------|---------------------------------------------------------|--------------------------------------------------|---------------------------------------|
| igstarrow igstarrow igstarro | nosting.jupinet.net                                                                                                    |                                                                      |                                                         | ¶☆                                               | • :                                   |
|                                                                                                    | HOSTING                                                                                                    |                                                                      |                                                         |                                                  | Î                                     |
|                                                                                                    | Startseite                                                                                                    |                                                                      |                                                         |                                                  |                                       |
| Tarife                                                                                                    | Webhosting mit der persönlichen Note                                                                                                    |                                                                      |                                                         |                                                  |                                       |
| <ul> <li>Addons</li> <li>Domains</li> </ul>                                                                                                    | Im Rahmen unseres Premium Webhosting stell<br>Internetseite sowie Ihre Mails bereit. Wir unters<br>Ihrer Webseite. Wir pflegen die Server und sich                                                                                                    | en wir Ihne<br>tützen Sie<br>ern sie geg                             | en Platz<br>bei der<br>gen tägl                         | auf un<br>Konfig<br>ich erfe                     | isere<br>urati<br>olgei               |
| An-/Abmelden Loginname Passwort Anmelden                                                                                                    | Unsere Stärke ist dabei unser persönlicher Sen<br>oder per Mail sondern auch bei Ihnen vor Ort of<br>Schulungen bringen wir Ihnen den effizienten U<br>Für uns stehen Qualität, Zuverlässigkeit und Sie<br>insbesondere auch von den in der Branche übli<br>und 'n Ei" "all Inklusive" versprechen. | vice. Gerne<br>der in unse<br>Imgang mit<br>cherheit im<br>chen Lock | e unters<br>eren Ges<br>t unsere<br>Vorder<br>-Angebo   | tützen<br>schäfts<br>n Proc<br>grund,<br>oten at | wir :<br>räur<br>lukte<br>dan<br>oheb |
| Passwort vergessen?                                                                                                    | Unsere Leistungen                                                                                                    |                                                                      |                                                         |                                                  |                                       |
|                                                                                                    | <ul> <li>Bereitstellung von Speicherplatz und Resson</li> <li>Pflege der Systeme und Absicherung gegen</li> <li>Grundeinrichtung und ständige Aktualisierur<br/>Wordpress)</li> <li>Kostenloser Service &amp; Support rund um das</li> <li>Optimierung der Unternehmensinternen Kor</li> </ul>      | urcen auf u<br>unbefugte<br>ig des tech<br>Webhostir<br>nmunikatio   | inseren<br>2ugriffe<br>inischer<br>ng inklus<br>n durch | Serve<br>e und /<br>Unter<br>sive<br>optior      | rn fü<br>Angr<br>bau:<br>nale         |
|                                                                                                    |                                                                                                    |                                                                      |                                                         |                                                  | -                                     |
|                                                                                                    |                                                                                                    |                                                                      | 15                                                      | :07                                              | •                                     |
|                                                                                                    | 9                                                                                                    | ゝ む                                                                  | <sup>()))</sup> 11.10                                   | .2017                                            | 1                                     |

In den folgenden Schritten wird Ihnen gezeigt, wie Sie das WebHosting Portal erreichen und die notwendigen Serverinformationen zur Einrichtung Ihres E-Mailprogramms erhalten.

1.) Öffnen Sie einen beliebigen Internetbrowser (Google Chrome, Mozilla Firefox, Internet Explorer etc.) und tippen Sie die Adresse hosting.jupinet.net oben in die Adresszeile ein.

### **WebHosting Portal erreichen**

| RP default                                           | ×                                                                            | Θ                                            | _                    | đ                  | ×                 |
|------------------------------------------------------|------------------------------------------------------------------------------|----------------------------------------------|----------------------|--------------------|-------------------|
| $\leftrightarrow$ $\rightarrow$ C $\bigcirc$ Nicht s | icher   hosting.jupinet.net                                                  |                                              |                      | 77                 | ☆ :               |
| JUPIN                                                | ENORKS<br>WebHosting                                                         |                                              |                      |                    |                   |
| Shop                                                 | Startseite                                                                   |                                              |                      |                    | - 1               |
| Start                                                | Webhosting mit der persönlichen Note                                         |                                              |                      |                    |                   |
| ▶ Tarife                                             |                                                                              |                                              |                      |                    | _                 |
| ➢ Addons                                             | Im Rahmen unseres Premium Webhos<br>Internetseite sowie Ihre Mails bereit. W | sting stellen wir Ihi<br>Vir unterstützen Si | nen Plat<br>e bei de | z auf u<br>r Konfi | insere<br>igurati |

Unsere Stärke ist dabei unser persönlicher Service. Gerne unterstützen wir : oder per Mail sondern auch bei Ihnen vor Ort oder in unseren Geschäftsräur Schulungen bringen wir Ihnen den effizienten Umgang mit unseren Produkte

Für uns stehen Qualität, Zuverlässigkeit und Sicherheit im Vordergrund, darr insbesondere auch von den in der Branche üblichen Lock-Angeboten abheb und 'n Ei" "all Inklusive" versprechen.

#### Unsere Leistungen

An-/Abmelden

Loginname

Passwort

Anmelden

Passwort vergessen?

- Bereitstellung von Speicherplatz und Ressourcen auf unseren Servern fü
- Pflege der Systeme und Absicherung gegen unbefugte Zugriffe und Angr
- Grundeinrichtung und ständige Aktualisierung des technischen Unterbau: Wordpress)
- Kostenloser Service & Support rund um das Webhosting inklusive
- Optimierung der Unternehmensinternen Kommunikation durch optionale

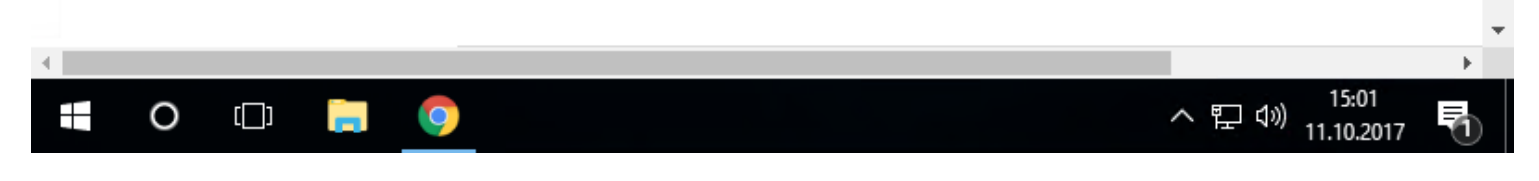

2.) Melden Sie sich mit Ihren Benutzerdaten, die Sie von uns per E-Mail erhalten haben im Web Hosting Portal an.

|     | ø        | RP accou    | nt          | ×        |          |                                      | Θ     | - 6       | ] | ×            |
|-----|----------|-------------|-------------|----------|----------|--------------------------------------|-------|-----------|---|--------------|
| <   |          | → C         | (i) hostir  | ng.jupin | et.net/4 | 42f455ee0e7297e7b9f5358c88defde9///1 |       | Ŧ         | ☆ | :            |
|     |          |             |             |          |          | 100010 (marius Milgge) ***           |       |           |   |              |
|     |          | Auttrag     | sauswahl    |          | P        | rivate Premium                       |       |           |   |              |
|     |          | Informa     | tionen      |          |          | eno-domain.ino                       |       |           |   |              |
|     | -        | Stamm       | daten       |          |          |                                      |       |           |   |              |
|     | o,       | Passwo      | ort         |          |          |                                      |       |           |   |              |
|     |          |             |             |          |          |                                      |       |           |   |              |
|     | Die      | enste       |             |          |          |                                      |       |           |   |              |
|     | 0        | Domain      | 1           |          |          |                                      |       |           |   |              |
|     | $\times$ | E-Mail      |             |          |          |                                      |       |           |   |              |
|     | Ŷ        | E-Mail-I    | Regeln      |          |          |                                      |       |           |   |              |
|     | 6        | FTP         |             |          |          |                                      |       |           |   |              |
|     | ÷,       | SSH         |             |          |          |                                      |       |           |   |              |
|     |          | MySQL       |             |          |          |                                      |       |           |   |              |
|     |          | Cronjob     | )           |          |          |                                      |       |           |   |              |
|     | h.       | Statistik   | c           |          |          |                                      |       |           |   |              |
|     | Ē        | Dateima     | anager      |          |          |                                      |       |           |   |              |
|     |          |             |             |          |          |                                      |       |           |   |              |
|     | Sh       | ор          |             |          |          |                                      |       |           |   |              |
| Г   | ⊳        | Addons      |             |          |          |                                      |       |           |   |              |
|     |          | Domain      | IS          |          |          |                                      |       |           |   |              |
| L   |          |             |             |          |          |                                      |       |           |   |              |
|     | An       | -/Abme      | lden        |          |          |                                      |       |           |   |              |
|     |          | hmaldan     |             |          |          |                                      |       |           |   |              |
|     | A        | omeiden     |             |          |          |                                      |       |           |   |              |
|     |          |             |             |          |          |                                      |       |           |   |              |
|     |          |             |             |          |          |                                      |       |           |   | . 1          |
| hos | ting     | j.jupinet.n | et/42f455ee | e0e7297e | 7b9f535  | 8c88defde9/account/                  |       |           |   | +            |
|     |          | 0           | נרח         |          |          |                                      | へ「「」の | 15:03     | : |              |
|     |          | 0           |             |          | <b>V</b> |                                      |       | 11.10.201 | 7 | $\mathbb{O}$ |

3.) Wählen Sie den im Bild markierten Reiter E-Mail aus.

### **WebHosting Portal erreichen**

| 6          | 😰 RP email                 | ×                       |            |              |           |        |                         | θ                   | _                  | ð                  | ×        |
|------------|----------------------------|-------------------------|------------|--------------|-----------|--------|-------------------------|---------------------|--------------------|--------------------|----------|
| ←          | ightarrow C (i) hosting.   | .jupinet.net/42f455ee0e | 7297e7b    | 9f5358c88    | defde9/em | nail/  |                         |                     |                    | ┦☆                 |          |
|            |                            |                         |            |              |           |        |                         |                     | ?                  | HILFE              | ▲        |
| <u>.</u> D | HUSTING                    |                         |            |              |           |        |                         |                     |                    |                    |          |
|            | E-Mail-Verwaltung          |                         |            |              |           | E-M    | Mailspace<br>ail-Forwar | : 500/5<br>der: 0/1 | 000 MB<br>100 Stk. | 8 genut<br>. genut | zt<br>zt |
|            | Filteroptionen E-Mai       | il                      |            |              |           |        |                         |                     |                    |                    |          |
|            | Filteroptionen             |                         | Wert       |              |           |        |                         |                     |                    |                    |          |
|            | E-Mail / Benutzernam       | ne 🔻                    |            |              |           |        |                         |                     |                    | ď t                | ⇒        |
|            | Anzeige der E-Mail-        | Adressen                |            |              |           |        |                         |                     |                    |                    | ı İ      |
|            | E-Mail / Benutzernan       | ne                      | \$         | Optionen     |           | Filter | Größe                   | in MB               |                    |                    | ÷        |
|            | ≌ jupinetworks@dei         | mo-domain.into          |            | <b>∞</b> @ ∢ |           |        | Ť                       | 50                  | 0 MB               |                    |          |
|            |                            |                         |            |              |           |        |                         |                     |                    |                    |          |
|            | Neue E-Mail-Adre           | esse                    |            |              |           |        |                         |                     |                    |                    | ~        |
| host       | ing.jupinet.net/42f455ee0e | 7297e7b9f5358c88defde9/ | customer/e | editPassw    |           |        |                         |                     | 46                 | 05                 | 1 ×      |
|            | 0                          | - 9                     |            |              |           |        | ^                       | 町ぐ                  | )) 11.10.          | .2017              | 1        |

4.) Klicken Sie ganz rechts auf sund öffnen sie die Einstellungen 🔹, nun können Sie sich per Klick auf alle notwendigen Serverinformationen für die Einrichtung eines E-Mail Programms anzeigen lassen.

Serverinfo

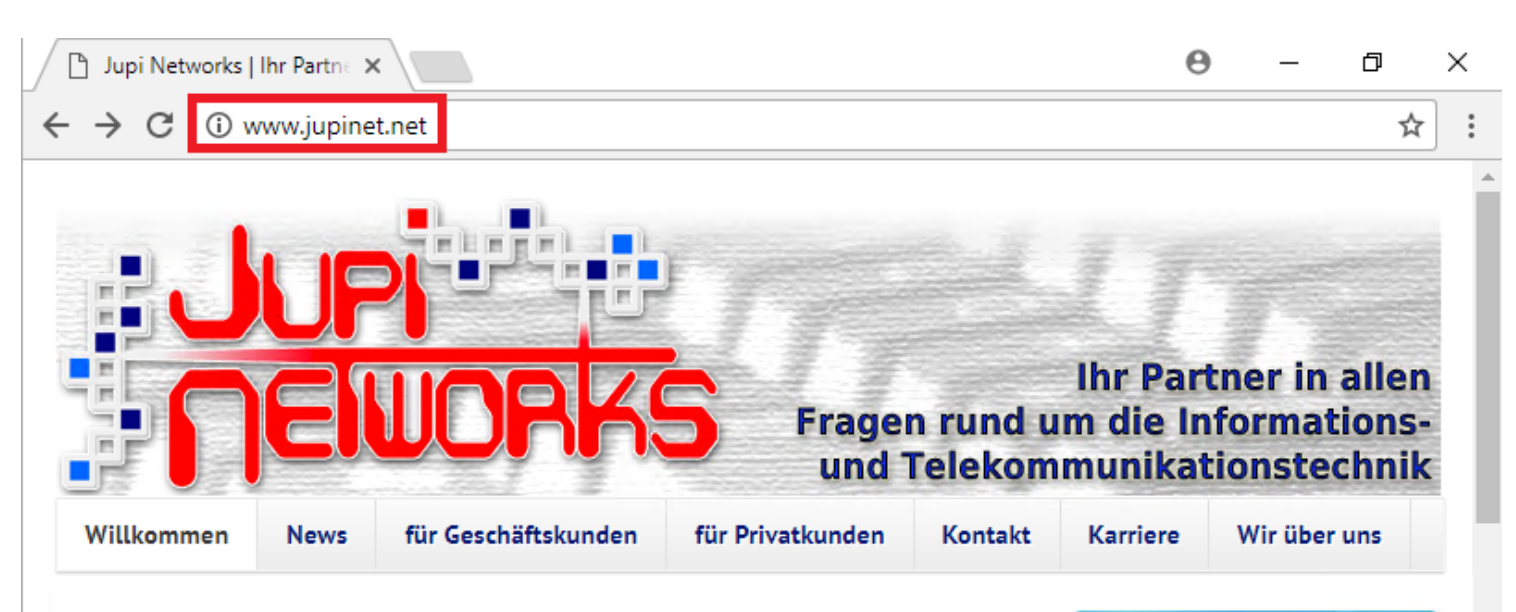

**Team**Viewer

Fernwartung

herunterladen

Ab sofort steht hier unser

JN Webhosting

#### Willkommen

bei Jupi Networks – Ihrem zuverlässigen Partner in allen Fragen rund um Informations- und Telekommunikationstechnik.

Wir betreuen und beraten bereits seit 1999 erfolgreich unsere Kunden in allen technischen Fragen. Kompetenz, Innovation und Flexibilität sind unsere größten Stärken. Dem Konzept "Alles aus einer Hand" folgend sind wir Ihr Ansprechpartner für alle anstehenden Fragen. Die Zuständigkeit ist immer eindeutig und das Problem damit schnell gelöst.

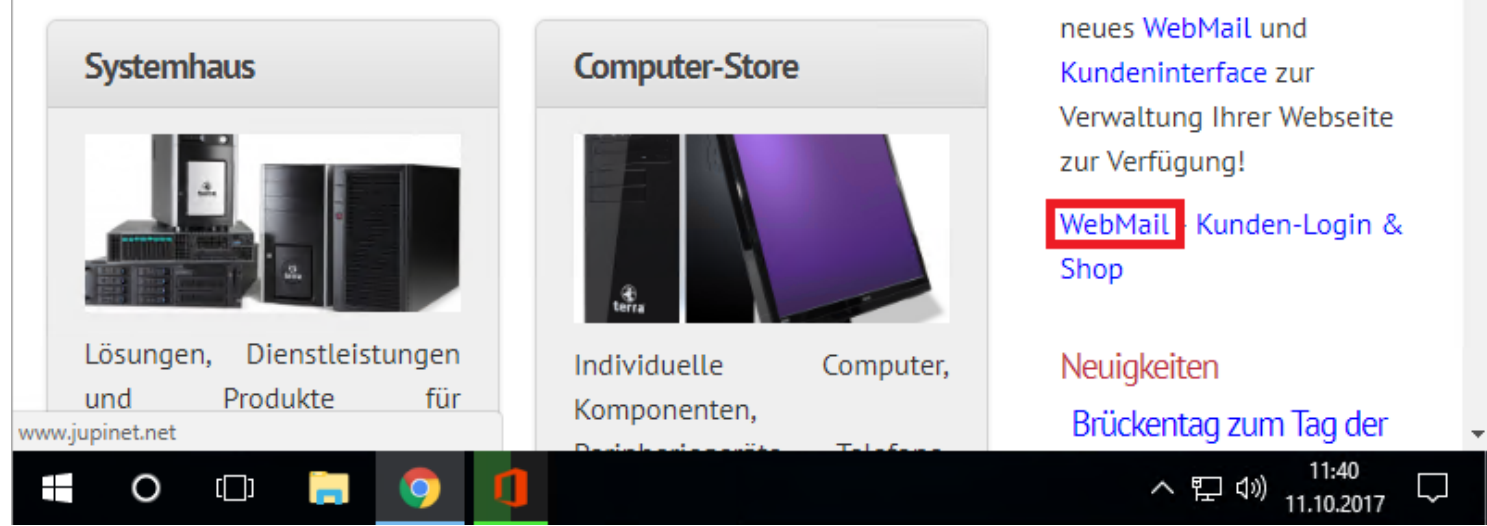

Die folgenden Schritte zeigen Ihnen, wie Sie das WebMail erreichen und damit E-Mails verschicken können.

1.) Öffnen Sie einen beliebigen Internetbrowser (Google Chrome, Mozilla Firefox, Internet Explorer etc.) und tippen Sie die Adresse jupinet.net oben in die Adresszeile ein. Auf unserer Homepage finden Sie rechts den Link zum Webmail.

## WebMail Zugriff

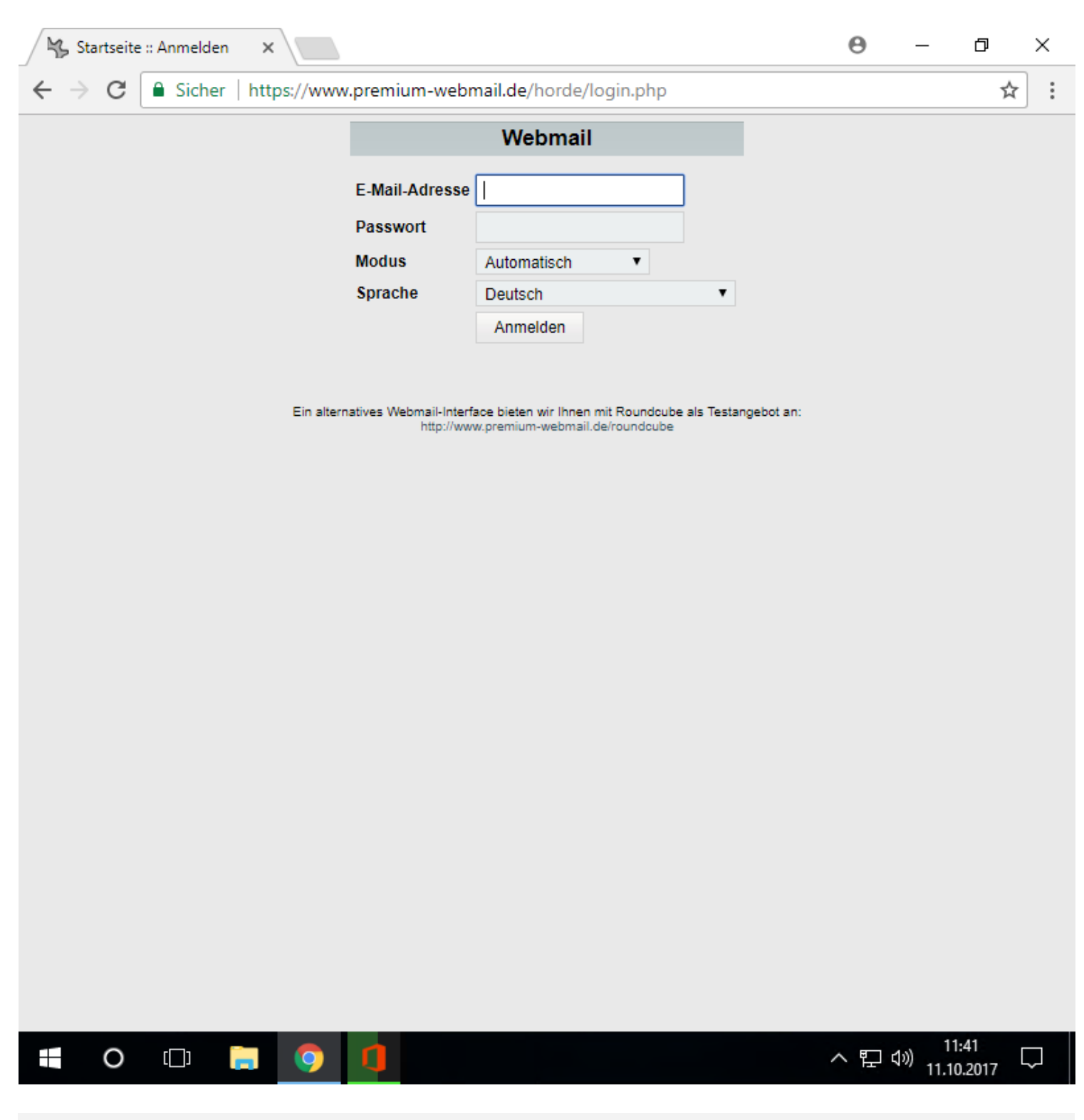

2.) Melden Sie sich nun mit Ihrer E-Mail Adresse und Ihrem persönlichen Passwort im Webmail an.

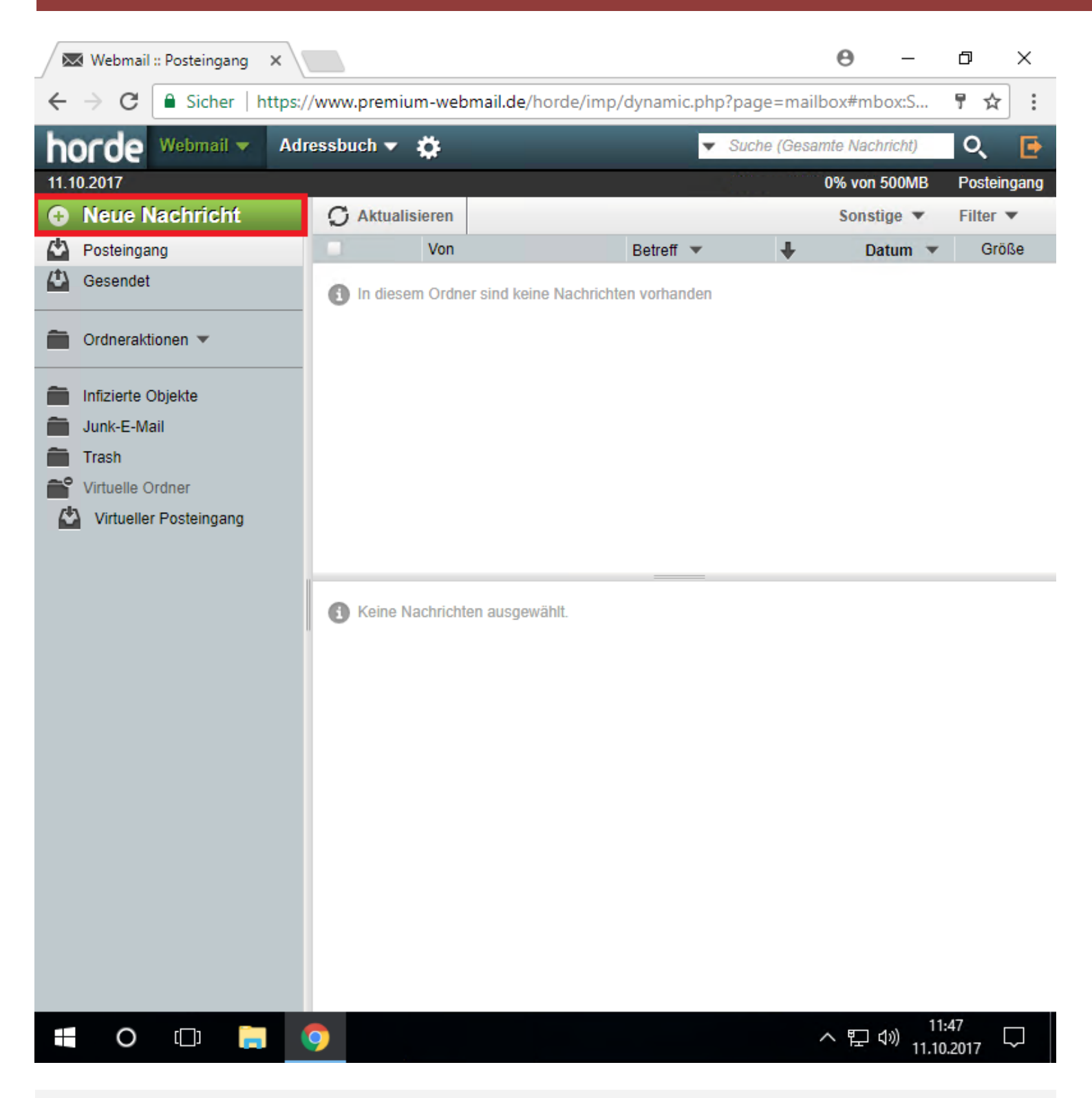

3.) Jetzt sehen Sie die Weboberfläche, hier können Sie wie auch in anderen E-Mail Programmen empfangene E-Mails einsehen, neue E-Mails verfassen und verschicken. Darüber hinaus können Sie auch Ihr eigenes Adressbuch und die Ordnerstruktur für Ihre E-Mails anpassen und pflegen. Mit einem Klick auf Neue Nachricht öffnet sich ein neues Fenster in dem Sie eine neue E-Mail verfassen und anschließend versenden können.

## WebMail Zugriff

|      | i w    | ebmail :: Po   | osteingan   | g ×        |                        |                                     |        | 9                                                     |                           | D    |     | $\times$ |
|------|--------|----------------|-------------|------------|------------------------|-------------------------------------|--------|-------------------------------------------------------|---------------------------|------|-----|----------|
| ←    | ÷      | C 🔒            | Sicher      | https:/    | //www.premium-web      | mail.de/horde/imp/dynamic.php?page= | mailbo | x#mbo>                                                | cS                        | 7    | ☆   | :        |
| hc   | )1     | 🖂 Webm         | ail :: Neue | e Nachricł | nt - Google Chrome     |                                     |        | _                                                     |                           |      | ×   | •        |
| 11.1 | ).2    | Sicher         | https       | ://www.p   | premium-webmail.de     | /horde/imp/dynamic.php?page=compo   | se&typ | e=new8                                                | ktoker                    | 1=SI | Dil | ang      |
| +    | V      | ➡ Send         | en 🕑        |            | Entwurf speicher       | n <sup>7</sup>                      |        |                                                       |                           |      | 8   |          |
|      | G<br>G | Neue Nachricht |             |            |                        |                                     |        | /IL-Modu<br>ichern in<br>It <b>Norma</b><br>e Funktio | s<br>Gesen<br>I▼<br>nen ▼ | Idet | •   |          |
|      |        | Von:           | jupinetv    | vorks@de   | mo-domain.info (Standa | rdidentität) 🔻                      |        |                                                       |                           |      |     |          |
|      | Ir     | An:            |             | 1          |                        |                                     | //     |                                                       |                           |      |     |          |
|      | JI     | 2<br>Detroff   | Cc hinzu    | fügen Bo   | c hinzufügen 3         |                                     |        |                                                       |                           |      |     |          |
|      | Т      | Betreff:       |             | 4          |                        |                                     |        |                                                       |                           |      |     |          |
| 4    | v      | 5 (7) :        | Datei       | auswähle   | n Keine ausgewählt     |                                     |        |                                                       |                           |      |     |          |
|      |        |                |             |            |                        |                                     |        |                                                       |                           |      | 11  |          |
| H    |        | 0              | []]         |            | 0                      |                                     | ~      | 門シ                                                    | 11:                       | 48   | , , | ב        |
|      |        |                |             |            |                        |                                     |        |                                                       | 11.10                     | .201 |     |          |

4.) Geben Sie bei (1) Ihren Empfänger ein, bei (2) können Sie einen Cc hinzufügen und bei (3) einen Bcc. Unter (4) geben Sie Ihren Betreff ein. Zusätzlich können Sie bei (5) eine Datei an die E-Mail anhängen. Mit einem Klick auf Senden (6) verschicken Sie die E-Mail an den angegebenen Empfänger. Möchten Sie eine Mail vorerst noch nicht verschicken, können Sie mit einem Klick auf (7) den bisherigen Entwurf speichern.

| jupinetworks@demo                                                                                                    | -domain                                                                                                    |                                                                       |                                                                             |                 | 7 -                      | đ                   | $\times$ |
|----------------------------------------------------------------------------------------------------|----------------------------------------------------------------------------------------------------|-----------------------------------------------------------------------|-----------------------------------------------------------------------------|-----------------|--------------------------|---------------------|----------|
| 📩 Abrufen 🔻 🕑 Verfas:                                                                                                    | sen 🔻 🗭 Chat                                                                                                    | <b>Adressbuck</b>                                                     | n 🕒 Schlagwörter 🔻                                                          | T Schnellfilter | Suchen <strg+k></strg+k> | م                   | ≡        |
| <ul> <li>✓ ippinetworks@dom</li> <li>▲ Posteingang</li> <li>✓ Lokale Ordner</li> <li>Papierkorb</li> <li>▲ Postausgang</li> </ul> | Na <u>c</u> hrichten a<br>In neuem <u>T</u> ab<br>In neuem Fen<br>Nachrichten <u>s</u><br><u>A</u> bonnieren<br><u>N</u> euer Ordner<br><u>E</u> instellungen | abrufen<br>öffnen<br>ster <u>ö</u> ffnen<br>auchen                    | <b>E-Mail - jupir</b><br>esen<br>ht verfassen                               | networks@       | demo-dor                 | nain.in             | fo       |
|                                                                                                    | Kon                                                                                                    | t <b>en</b><br>Konten-Einst<br>Neues Konto<br>⊠ E-Mail<br>Einen neuen | ellungen bearbeiten<br>erstellen:<br>🗟 Chat – 🖓 Newsg<br>Kalender erstellen | ruppen 🔊 Fe     | eeds                     |                     |          |
|                                                                                                    | Erw                                                                                                    | eiterte Fu                                                            | nktionen                                                                    |                 |                          |                     |          |
|                                                                                                    |                                                                                                    | Nachrichten<br>Filter erstelle<br>IMAP-Ordne<br>Offline-Einste        | suchen<br>:n<br>r abonnieren<br>ellungen bearbeiten                         |                 |                          |                     |          |
| Durch die Integration de                                                                                                    | r Erweiterung Lightn                                                                                                    | ing enthält Thu                                                       | nderbird nun                                                                | Mehr erfahre    | n <u>D</u> eaktivieren   | <u>B</u> ehalten    | ×        |
| Nachrichten für jupinet                                                                                                    | works@demo-doma                                                                                                    | in.info@sslin.de                                                      | :: Zugangsdaten werden g                                                    | esendet         |                          | 12 Tagespla         | an 🔨     |
| • O 🗆                                                                                                    | e 🖬 i                                                                                                    |                                                                       |                                                                             |                 | へ 門 🕬 1                  | 08:32<br>12.10.2017 | 3        |

#### Bestehendes Konto in Thunderbird löschen:

Wenn Ihr Thunderbird bereits eingerichtet ist, dann gehen Sie wie in den folgenden Schritten vor, um Ihr E-Mail Konto anschließend mit den neuen Serverinformationen einzurichten.

1.) Öffnen Sie Mozilla Thunderbird und öffnen Sie mit einem Rechtsklick auf die betroffene E-Mail die Einstellungen.

## Mozilla Thunderbird

| V inninetworks@demo-domain.i                                                                                                    |                                                                    |                                                                                                    |                                                                                 |                                                                  |
|----------------------------------------------------------------------------------------------------|--------------------------------------------------------------------|----------------------------------------------------------------------------------------------------|---------------------------------------------------------------------------------|------------------------------------------------------------------|
| Server-Einstellungen                                                                                                    | Konten-Einste                                                      | ellungen - <jupinetworks@dem< td=""><td>o-domain.info&gt;</td><td>•</td></jupinetworks@dem<>             | o-domain.info>                                                                  | •                                                                |
| Kopien & Ordner                                                                                                    | Konten- <u>B</u> ezeichnu                                          | ng: jupinetworks@demo-domain.in                                                                          |                                                                                 |                                                                  |
| Verfassen & Adressieren                                                                                                    | – Standard-Identitä                                                | t                                                                                                    |                                                                                 |                                                                  |
| Junk-Filter                                                                                                    | Diese Information                                                  | nen erhalten Empfänger Ihrer Nachricht                                                                   | en.                                                                             |                                                                  |
| Synchronisation & Speicherplatz                                                                                                    | Ibr Name:                                                          | Jupi Networks                                                                                            |                                                                                 |                                                                  |
| Empfangsbestätigungen (MDN)                                                                                                    | F-Mail-Adresse                                                     | iuninetworks@demo-domain info                                                                            |                                                                                 |                                                                  |
| S/MIME-Sicherheit                                                                                                    | Antwortadrosse                                                     | Empfänger sellen an diese Adresse ar                                                                     | tworton                                                                         |                                                                  |
| Junk-Filter                                                                                                    | Antwortadresse:                                                    | Emplanger sollen un alese Auresse un                                                                     | itworten                                                                        |                                                                  |
| Speicherplatz                                                                                                    | Organisation:                                                      |                                                                                                    |                                                                                 |                                                                  |
| Rostausgangs-Server (SMTP)                                                                                                    | Signaturte <u>x</u> t:                                             | HTML verwenden (z.B.: <b>fett<!--</td--><td>′b&gt;)</td><td></td></b>                                    | ′b>)                                                                            |                                                                  |
|                                                                                                    |                                                                    |                                                                                                    |                                                                                 |                                                                  |
|                                                                                                    | Stattdessen ei                                                     | ine Datei als Signatur anhängen (Text, H                                                                 | HTML oder Grafik):                                                              |                                                                  |
| F-Mail-Konto hinzufügen                                                                                                    | S <u>t</u> attdessen ei                                            | ine Datei als Signatur anhängen (Text, H                                                                 | HTML oder Grafik):                                                              | <u>)</u> urchsuchen                                              |
| <u>E</u> -Mail-Konto hinzufügen<br><u>C</u> hat-Konto hinzufügen                                                                                                    | S <u>t</u> attdessen e                                             | ine Datei als Signatur anhängen (Text, H<br>n Nachrichten anhängen                                       | HTML oder Grafik):<br>[<br>Vi <u>s</u> itenkart                                 | <u>)</u> urchsuchen<br>e bearbeiten                              |
| <u>E</u> -Mail-Konto hinzufügen<br><u>C</u> hat-Konto hinzufügen<br><u>F</u> eed-Konto hinzufügen                                                                                                    | Stattdessen e                                                      | ine Datei als Signatur anhängen (Text, H<br>n Nachrichten anhängen                                       | HTML oder Grafik):<br>Vi <u>s</u> itenkart                                      | <u>)</u> urchsuchen<br>e bearbeiten                              |
| <u>E</u> -Mail-Konto hinzufügen<br><u>C</u> hat-Konto hinzufügen<br><u>F</u> eed-Konto hinzufügen<br><u>A</u> nderes Konto hinzufügen                                                                                                | Stattdessen e<br><u>V</u> isitenkarte a<br><u>P</u> ostausgangs-Se | ine Datei als Signatur anhängen (Text, H<br>n Nachrichten anhängen<br>rver (SMTP): domainFACTORY - sslou | HTML oder Grafik):<br>[<br>Vi <u>s</u> itenkart<br>ut.de (Standard)             | 0urchsuchen<br>e bearbeiten                                      |
| <u>E</u> -Mail-Konto hinzufügen<br><u>C</u> hat-Konto hinzufügen<br><u>F</u> eed-Konto hinzufügen<br><u>A</u> nderes Konto hinzufügen<br>Als <u>S</u> tandard festlegen                                                              | Stattdessen e                                                      | ine Datei als Signatur anhängen (Text, H<br>n Nachrichten anhängen<br>rver (SMTP): domainFACTORY - sslou | HTML oder Grafik):<br>Vi <u>s</u> itenkart<br>ut.de (Standard)<br><u>W</u> eite | Qurchsuchen<br>e bearbeiten<br>v                                 |
| <u>E</u> -Mail-Konto hinzufügen<br><u>C</u> hat-Konto hinzufügen<br><u>F</u> eed-Konto hinzufügen<br><u>A</u> nderes Konto hinzufügen<br>Als <u>S</u> tandard festlegen<br>K <u>o</u> nto entfernen                                  | S <u>t</u> attdessen e                                             | ine Datei als Signatur anhängen (Text, H<br>n Nachrichten anhängen<br>rver (SMTP): domainFACTORY - sslou | HTML oder Grafik):<br>Vi <u>s</u> itenkart<br>ut.de (Standard)<br><u>W</u> eite | Qurchsuchen<br>e bearbeiten<br>v<br>re Identitäten               |
| E-Mail-Konto hinzufügen<br>Chat-Konto hinzufügen<br>Eeed-Konto hinzufügen<br>Anderes Konto hinzufügen<br>Als Standard festlegen<br>Konto entfernen<br>Konten-Aktionen                                                                | S <u>t</u> attdessen e                                             | ine Datei als Signatur anhängen (Text, H<br>n Nachrichten anhängen<br>rver (SMTP): domainFACTORY - sslou | HTML oder Grafik):<br>Vi <u>s</u> itenkart<br>ut.de (Standard)<br><u>W</u> eite | 2urchsuchen<br>e bearbeiten<br>v<br>re Identitäten               |
| E-Mail-Konto hinzufügen<br>Chat-Konto hinzufügen<br>Eeed-Konto hinzufügen<br>Anderes Konto hinzufügen<br>Als Standard festlegen<br>Konto entfernen<br>Konten-Aktionen *                                                              | Stattdessen ei                                                     | ine Datei als Signatur anhängen (Text, H<br>n Nachrichten anhängen<br>rver (SMTP): domainFACTORY - sslou | HTML oder Grafik):<br>Vi <u>s</u> itenkart<br>ut.de (Standard)<br><u>W</u> eite | 2urchsuchen<br>e bearbeiten<br>v<br>re Identitäten               |
| E-Mail-Konto hinzufügen         Chat-Konto hinzufügen         Feed-Konto hinzufügen         Anderes Konto hinzufügen         Anderes Konto hinzufügen         Als Standard festlegen         Konto entfernen         Konten-Aktionen | Stattdessen e                                                      | ine Datei als Signatur anhängen (Text, H<br>n Nachrichten anhängen<br>rver (SMTP): domainFACTORY - sslou | HTML oder Grafik):                                                              | 2urchsuchen<br>e bearbeiten<br>v<br>ere Identitäten<br>Abbrechen |

2.) Sie befinden sich nun im Fenster der Konto-Einstellungen, klicken Sie unten im Fenster auf Konten-Aktionen und anschließend auf <mark>Konto entfernen</mark>.

| V jupinetworks@demo-domain.i                                                 | Konten-Einste                                                                                     | ellungen - <jupinetworks@der< th=""><th>mo-domain.ir</th><th>1fo&gt;</th><th></th></jupinetworks@der<>                         | mo-domain.ir                                                                     | 1fo>                                                       |                        |  |  |
|------------------------------------------------------------------------------|---------------------------------------------------------------------------------------------------|----------------------------------------------------------------------------------------------------|----------------------------------------------------------------------------------|------------------------------------------------------------|------------------------|--|--|
| Kopien & Ordner                                                              | Konten- <u>B</u> ezeichnu                                                                         | ng: jupinetworks@demo-domain.ir                                                                                                | n'                                                                               |                                                            |                        |  |  |
| Verfassen & Adressieren<br>Junk-Filter                                       | Standard-Identitä<br>Diese Information                                                            | t<br>nen erhalten Empfänger Ihrer Nachricl                                                                                     | hten.                                                                            |                                                            |                        |  |  |
| Synchronisation & Speicherplatz                                              | lhr <u>N</u> ame:                                                                                 | Jupi Networks                                                                                                    |                                                                                  |                                                            |                        |  |  |
| S/MIME-Sicherheit                                                            | E-Mail-Adresse:                                                                                   | jupinetworks@demo-domain.info                                                                                                  |                                                                                  |                                                            |                        |  |  |
| ∨ 🖳 Lokale Ordner                                                            | <u>A</u> ntwortadresse:                                                                           | Empfänger sollen an diese Adresse o                                                                                            | antworten                                                                        |                                                            |                        |  |  |
| Junk-Filter                                                                  | Organisation:                                                                                     |                                                                                                    |                                                                                  |                                                            |                        |  |  |
| Speicher Konto und Daten entfernen                                           |                                                                                                   |                                                                                                    |                                                                                  | ×                                                          | ]                      |  |  |
| <u>K</u> ontoinformationen er<br><u>N</u> achrichtendaten löscl              | ntfernen<br>hen                                                                                   | Entfernen Abbrechen                                                                                                    | Weitere <u>I</u> nformat                                                         | ionen                                                      |                        |  |  |
| ✓ <u>K</u> ontoinformationen er                                              | htfernen<br>hen                                                                                   | Entfernen Abbrechen 1                                                                                                    | Weitere <u>I</u> nformat<br>HTML oder Graf                                       | ionen<br>ik):                                              |                        |  |  |
| ✓ <u>K</u> ontoinformationen er                                              | htfernen<br>hen<br>S <u>t</u> attdessen ei                                                        | Entfernen Abbrechen                                                                                                    | Weitere <u>I</u> nformat<br>HTML oder Graf                                       | ionen<br>ik):<br>Durch                                     | nsuchen                |  |  |
| ✓ <u>K</u> ontoinformationen er                                              | htfernen<br>hen<br>S <u>t</u> attdessen ei                                                        | Entfernen Abbrechen 1<br>ine Datei als Signatur anhängen (Text,<br>n Nachrichten anhängen                                      | Weitere <u>I</u> nformat<br>HTML oder Graf<br>Vi <u>s</u> iter                   | ionen<br>ik):<br>Durch<br>nkarte bea                       | nsuchen<br>arbeiten    |  |  |
| Kontoinformationen er                                                        | htfernen<br>hen<br>S <u>t</u> attdessen ei<br><u>U</u> isitenkarte at<br><u>P</u> ostausgangs-Ser | Entfernen Abbrechen<br>ine Datei als Signatur anhängen (Text,<br>n Nachrichten anhängen<br>rver (SMTP): domainFACTORY - sslo   | Weitere Informat<br>HTML oder Graf<br>Vi <u>s</u> iter<br>out.de (Standard)      | ionen<br>ik):<br>Durch<br>hkarte bea                       | nsuchen<br>arbeiten    |  |  |
| ✓ <u>K</u> ontoinformationen er<br><u>N</u> achrichtendaten löscl            | hen<br>S <u>t</u> attdessen ei<br><u>V</u> isitenkarte ar<br><u>P</u> ostausgangs-Ser             | Entfernen Abbrechen 1<br>ine Datei als Signatur anhängen (Text,<br>n Nachrichten anhängen<br>rver (SMTP): domainFACTORY - sslo | Weitere Informat<br>HTML oder Graf<br>Vi <u>s</u> iter<br>out.de (Standard)      | ionen<br>ik):<br>Durch<br>nkarte bea<br><u>V</u> eitere Id | arbeiten               |  |  |
| Kontoinformationen er                                                        | hen<br>S <u>t</u> attdessen ei                                                                    | Entfernen Abbrechen 1<br>ine Datei als Signatur anhängen (Text,<br>n Nachrichten anhängen<br>rver (SMTP): domainFACTORY - sslo | Weitere Informat<br>HTML oder Graf<br>Vi <u>s</u> iter<br>out.de (Standard)      | ionen<br>ik):<br>Durch<br>hkarte bea<br><u>V</u> eitere Id | arbeiten               |  |  |
| Kontoinformationen er         Nachrichtendaten löscl         Konten-Aktionen | hen<br>S <u>t</u> attdessen ei                                                                    | Entfernen Abbrechen<br>ine Datei als Signatur anhängen (Text,<br>n Nachrichten anhängen<br>rver (SMTP): domainFACTORY - sslo   | Weitere Informat<br>HTML oder Graf<br>Vi <u>s</u> iter<br>out.de (Standard)<br>V | ionen<br>ik):<br>Durch<br>hkarte bei                       | entitäten<br>Abbrechen |  |  |

3.) Es öffnet sich ein weiteres Fenster, bestätigen Sie hier, dass Sie das Konto wirklich entfernen möchten mit einem Klick auf Entfernen.

## Mozilla Thunderbird

| V Lokale Ordner            | Konten-Einste             | ellungen - <ju< th=""><th>ipinetworks@de</th><th>emo-don</th><th>nain.info&gt;</th><th>&gt;</th><th></th></ju<> | ipinetworks@de                                      | emo-don    | nain.info>                                                         | >                                   |                                  |
|----------------------------|---------------------------|----------------------------------------------------------------------------------------------------|-----------------------------------------------------|------------|--------------------------------------------------------------------|-------------------------------------|----------------------------------|
| Speicherplatz              | Konten- <u>B</u> ezeichnu | ing: jupinetwo                                                                                                  | rks@demo-domain.                                    | .in        |                                                                    |                                     |                                  |
| Rostausgangs-Server (SMTP) | Standard-Identitä         | it                                                                                                    |                                                     |            |                                                                    |                                     |                                  |
|                            | Diese Information         | nen erhalten Emp                                                                                                | ofänger Ihrer Nachri                                | chten.     |                                                                    |                                     |                                  |
|                            | Ihr <u>N</u> ame:         | Jupi Networks                                                                                                   |                                                     |            |                                                                    |                                     |                                  |
|                            | E-Mail-Adresse:           | jupinetworks@                                                                                                   | demo-domain.info                                    |            |                                                                    |                                     |                                  |
|                            | <u>A</u> ntwortadresse:   | Empfänger soll                                                                                                  | en an diese Adresse                                 | antworten  | 1                                                                  |                                     |                                  |
|                            | Organisation:             |                                                                                                    |                                                     |            |                                                                    |                                     |                                  |
|                            | Erfolgre                  | ich gelöscht                                                                                                    |                                                     |            | ОК                                                                 |                                     |                                  |
|                            | Erfolgre                  | ich gelöscht<br>ine Datei als Sigr                                                                              | natur anhängen (Tex                                 | t, HTML oc | OK<br>der Grafik):                                                 |                                     | han                              |
|                            | Erfolgre                  | ich gelöscht<br>ine Datei als Sigr                                                                              | natur anhängen (Tex                                 | t, HTML oc | OK<br>der Grafik):                                                 | Durchsuc                            | :hen                             |
|                            | Erfolgre                  | ich gelöscht<br>ine Datei als Sigr<br>in Nachrichten ar                                                         | natur anhängen (Tex<br>nhängen                      | t, HTML oc | OK<br>der Grafik):<br>[<br>Vi <u>s</u> itenkart                    | Durchsuc<br>te bearbe               | hen                              |
|                            | Erfolgre                  | ich gelöscht<br>ine Datei als Sigr<br>in Nachrichten ar<br>rver (SMTP): d                                       | natur anhängen (Tex<br>nhängen<br>omainFACTORY - ss | t, HTML oc | OK<br>der Grafik):<br>[<br>Visitenkart<br>andard)                  | Durchsuc<br>te bearbe               | ihen                             |
|                            | Erfolgre                  | ich gelöscht<br>ine Datei als Sigr<br>in Nachrichten ar<br>rver (SMTP): d                                       | natur anhängen (Tex<br>nhängen<br>omainFACTORY - ss | t, HTML oc | OK<br>der Grafik):<br>[<br>Visitenkart<br>andard)<br><u>W</u> eite | Durchsuc<br>te bearbe               | ihen<br>iiten<br>V               |
| Konten-Aktionen *          | Erfolgre                  | ich gelöscht<br>ine Datei als Sigr<br>in Nachrichten ar<br>rver (SMTP): d                                       | natur anhängen (Tex<br>nhängen<br>omainFACTORY - ss | t, HTML oc | OK<br>der Grafik):                                                 | Durchsuc<br>te bearbe               | ihen<br>iiten<br>V               |
| Konten-Aktionen *          | Erfolgre                  | ich gelöscht<br>ine Datei als Sigr<br>in Nachrichten ai<br>rver (SMTP): d                                       | natur anhängen (Tex<br>nhängen<br>omainFACTORY - ss | t, HTML oc | OK<br>der Grafik):                                                 | Durchsuc<br>te bearbe<br>ere Identi | ihen<br>iiten<br>täten<br>rechen |

4.) Ihr E-Mail Konto wurde nun erfolgreich gelöscht. Mithilfe der Anleitung "Mozilla Thunderbird einrichten" können Sie Ihre E-Mail Adresse erneut mit den neuen Serverinformationen in Mozilla Thunderbird korrekt anlegen.

#### Thunderbird E-Mail - jupinetworks@demo-domain.info

| E-I      | Mail                                         |                                                                                                    |
|----------|----------------------------------------------|----------------------------------------------------------------------------------------------------|
|          | Nachrichten lesen                            |                                                                                                    |
| -        | Neue Nachricht verfassen                     |                                                                                                    |
| Ka       | onten                                        |                                                                                                    |
| <b>ب</b> | Konten-Einstellungen bearbeiten              | Systemintegration                                                                                                    |
|          | Neues Konto erstellen:<br>🖂 E-Mail 🛛 🗟 Feeds | Thunderbird als Standard-Anwendung verwenden für:<br>E-Mail<br>Newsgruppen<br>Feeds<br>Bei jedem Start von Thunderbird überprüfen |
| Erv      | weiterte Funktionen                          | Als Standard festlegen                                                                                                    |
| Q        | Nachrichten suchen                           |                                                                                                    |
| A∳}A>    | Filter erstellen                             |                                                                                                    |
|          | IMAP-Ordner abonnieren                       |                                                                                                    |
| <u>.</u> | Offline-Einstellungen bearbeiten             |                                                                                                    |

#### Mozilla Thunderbird einrichten:

Dieser Einrichtungsschritt ist optional, die Abfrage zur Systemintegration muss nicht zwingend stattfinden.

Haben Sie Mozilla Thunderbird zum ersten Mal auf Ihrem PC installiert fragt Thunderbird zuerst nach der Systemintegration, hier können Sie festlegen, ob Thunderbird als Standardanwendung für E-Mails eingerichtet werden soll. Haben sie Thunderbird bereits installiert, wird diese Abfrage möglicherweise nicht stattfinden.

## **Mozilla Thunderbird**

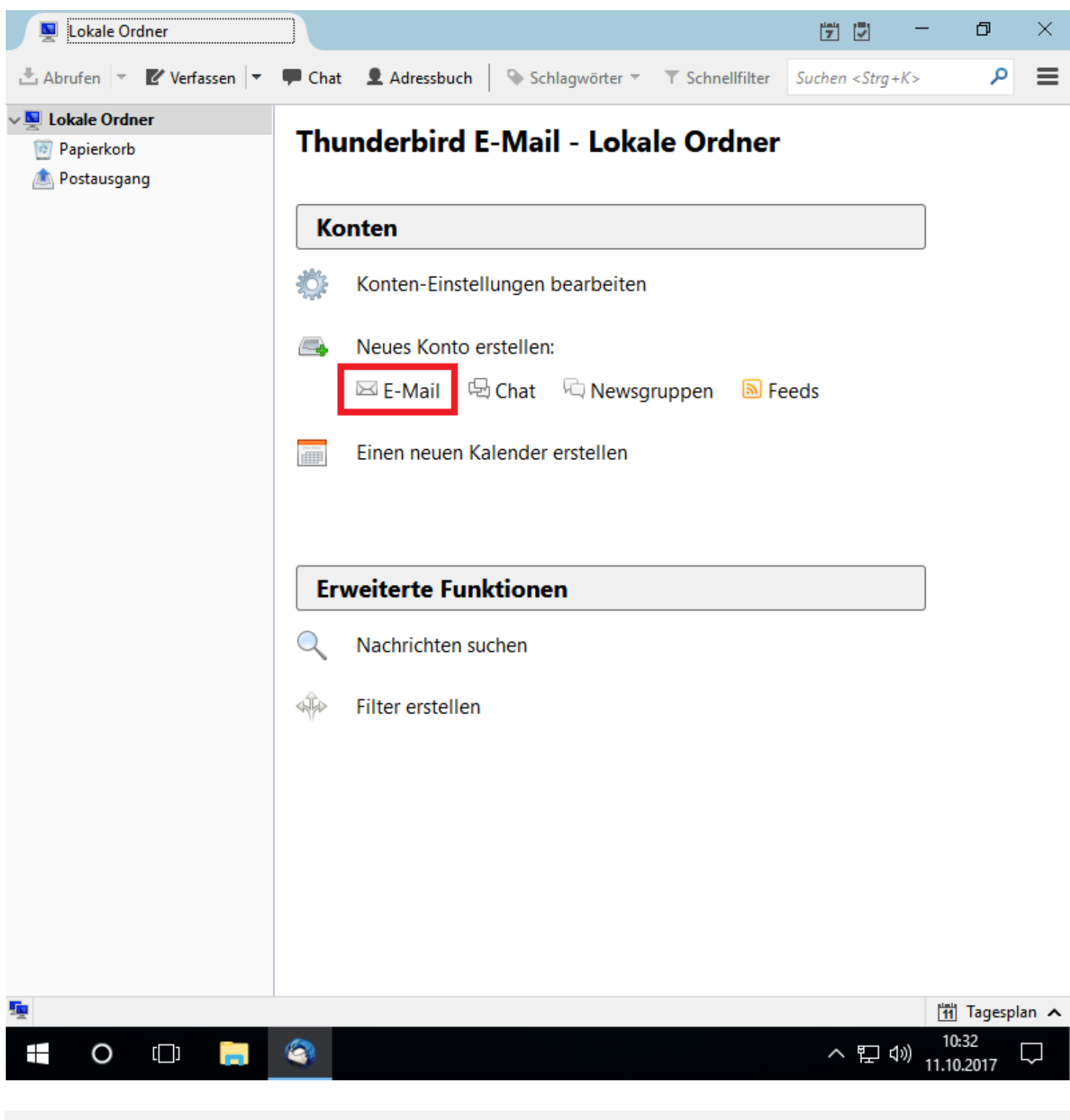

1.) Wählen Sie unter Neues Konto erstellen E-Mail aus.

| ſ | Wollen Sie eine neue E-Mail-Adresse haben?                                                                                                    |                    |  |
|---|----------------------------------------------------------------------------------------------------|--------------------|--|
|   | Ihr Name oder Spitzname Suc                                                                                                    | hen                |  |
|   | In Zusammenarbeit mit verschiedenen Anbietern bietet Thunderbird Ihnen die Möglich<br>neues E-Mail-Konto und somit eine neue E-Mail-Adresse zu erhalten. Geben Sie oben ei<br>Ihren Vor- und Nachnamen oder beliebige andere Begriffe ein, um zu beginnen. | keit ein<br>infach |  |
|   | ⊡ ¶ gandi.net                                                                                                    |                    |  |
|   | Die verwendeten Suchbegriffe werden an Mozilla ( <u>Datenschutzerklärung</u> ) und an Drittar<br>für E-Mail-Dienste gandi.net ( <u>Datenschutzerklärung</u> , <u>Vertragsbedingungen</u> ) gesendet, un<br>verfügbare E-Mail-Adressen zu finden.           | nbieter<br>m       |  |
|   | Überspringen und meine existierende E-Mail-<br>Adresse verwenden konfigurieren.                                                                                                    |                    |  |
|   |                                                                                                    |                    |  |
|   |                                                                                                    |                    |  |

2.) Thunderbird wird nun fragen, ob Sie eine neue E-Mail Adresse anlegen möchten oder eine bereits existierende E-Mail Adresse verwenden möchten.

Da Sie eine E-Mail Adresse aus unserem Web Hosting Portal beziehen, wählen Sie Überspringen und meine existierende E-Mail-Adresse verwenden.

## Mozilla Thunderbird

| 💂 Lokale Ordner                      |                            |                            |                      | 7                                                          | - 0                    | ×        |
|--------------------------------------|----------------------------|----------------------------|----------------------|------------------------------------------------------------|------------------------|----------|
| 🗄 Abrufen 🔻 🕑 Verfassen 🔻            | P Chat 👤 Adress            | buch Schlagwörter 🔻        | ▼ Schnellfilter      | Suchen <strg+k< th=""><th>(&gt;</th><th>∈ ۹</th></strg+k<> | (>                     | ∈ ۹      |
| Lokale Ordner Papierkorb Postausgang | Thunderbi                  | rd E-Mail - Loka           | le Ordner            |                                                            |                        |          |
|                                      | Konten                     |                            |                      |                                                            |                        |          |
| Konto einrichten                     |                            |                            |                      |                                                            | ×                      |          |
| lhr <u>N</u> ame:                    | Jupi Networks              | Ihr Name, wie er anderen P | ersonen gezeigt wird |                                                            |                        |          |
| <u>E</u> -Mail-Adresse:              | upinetworks@demo-d         | ]                          |                      |                                                            |                        |          |
| <u>P</u> asswort:                    | •••••                      | ]                          |                      |                                                            |                        |          |
|                                      | <u>P</u> asswort speichern |                            |                      |                                                            |                        |          |
|                                      |                            |                            |                      |                                                            |                        |          |
|                                      |                            |                            |                      |                                                            |                        |          |
|                                      |                            |                            |                      |                                                            |                        |          |
|                                      |                            |                            |                      |                                                            |                        |          |
|                                      |                            |                            |                      |                                                            |                        |          |
|                                      |                            |                            |                      |                                                            |                        |          |
|                                      |                            |                            |                      |                                                            | _                      |          |
| <u>N</u> eue E-Mail-A                | dresse erhalten            |                            | <u>W</u> eiter       | <u>A</u> bbrech                                            | en                     |          |
|                                      |                            |                            |                      |                                                            |                        |          |
|                                      |                            |                            |                      |                                                            |                        |          |
|                                      |                            |                            |                      |                                                            |                        |          |
|                                      |                            |                            |                      |                                                            |                        |          |
|                                      |                            |                            |                      |                                                            |                        |          |
| <u>.</u>                             |                            |                            |                      |                                                            | 🚻 Tag                  | esplan 🔺 |
| 📲 O 🗇 肩                              | (2)                        |                            |                      | ^ 門 🕅                                                      | ) 10:33<br>) 11.10.201 | , 🖓      |

3.) Nun öffnet sich eine Maske in der Sie Ihren Namen, Ihre vorhandene E-Mail Adresse und das dazugehörige Passwort eintragen.

Klicken sie auf weiter. Thunderbird überprüft nun die eingegebenen Daten.

| 🖳 Lokale O           | rdner                   |                           |                                              |                      | 7                                                                 | —      | D         | $\times$      |
|----------------------|-------------------------|---------------------------|----------------------------------------------|----------------------|-------------------------------------------------------------------|--------|-----------|---------------|
| 📥 Abrufen 🔻          | 🖉 Verfassen 💌           | 🗭 Chat 👤 Adress           | buch 🛛 💊 Schlagwörter 👻                      | ▼ Schnellfilter      | Suchen <strg-< th=""><td>+K&gt;</td><td>٩</td><td>≡</td></strg-<> | +K>    | ٩         | ≡             |
| v 🖳 Lokale Ordi      | ner                     | Thursdoub:                |                                              | la Ordnar            |                                                                   |        |           |               |
| Papierkork Postausga | )<br>P2                 | Inunderbi                 | ra E-Iviali - Loka                           | lie Oraner           |                                                                   |        |           |               |
| i ostadisga          | iig                     |                           |                                              |                      |                                                                   |        |           |               |
|                      | Kanta sinsishtan        | Konten                    |                                              |                      |                                                                   |        |           |               |
|                      | Konto einrichten        |                           | 7                                            |                      |                                                                   | ~      |           |               |
|                      | lhr <u>N</u> ame:       | Jupi Networks             | Ihr Name, wie er anderen Po                  | ersonen gezeigt wird | 1                                                                 |        |           |               |
|                      | <u>E</u> -Mail-Adresse: | jupinetworks@demo-c       |                                              |                      |                                                                   |        |           |               |
|                      | <u>P</u> asswort:       | •••••                     |                                              |                      |                                                                   |        |           |               |
|                      |                         | Passwort speichern        |                                              |                      |                                                                   |        |           |               |
|                      | Einstellungen wu        | rden in der Mozilla ISP-[ | Datenbank gefunden                           |                      |                                                                   |        |           |               |
|                      |                         |                           |                                              |                      |                                                                   |        |           |               |
|                      | IMAP (Nach              | richten auf dem Server s  | speichern) 🔿 POP3 (Nachri                    | chten auf diesem Co  | omputer speich                                                    | ern)   |           |               |
|                      | Posteingangs S          | on on the MAD solution    | alimentaria de SCI                           |                      |                                                                   |        |           |               |
|                      | Posteingangs-5          | erver. IMAP, ssimalipo    | ionispgateway.de, SSL                        |                      |                                                                   |        |           |               |
|                      | Postausgangs-5          | erver: Sivi i P, smtpreia | rver: SMTP, smtprelaypool.ispgateway.de, SSL |                      |                                                                   |        |           |               |
|                      | benutzen                | ame: Jupinetworks@c       | iemo-domain.into                             |                      |                                                                   |        |           |               |
|                      | Neue E Mail Ad          | korra arbaltan Ma         |                                              | Fortic               | Abbros                                                            | han    |           |               |
|                      | INCLUE E-IMAII-AU       |                           | nden bearbeiten                              | rerug                | Appled                                                            | nen    |           |               |
|                      |                         |                           |                                              |                      |                                                                   |        |           |               |
|                      |                         |                           |                                              |                      |                                                                   |        |           |               |
|                      |                         |                           |                                              |                      |                                                                   |        |           |               |
|                      |                         |                           |                                              |                      |                                                                   |        |           |               |
|                      |                         |                           |                                              |                      |                                                                   |        |           |               |
| <b>1</b>             |                         |                           |                                              |                      |                                                                   | 11     | Tagespla  | in 🔨          |
| 0                    | []] 📄                   | 3                         |                                              |                      | へ門の                                                               | 10:3   | 4<br>2017 | $\overline{}$ |
|                      |                         |                           |                                              |                      |                                                                   | 11.10. | 2017      |               |

4.) Nach dem Sie Ihre E-Mail Zugangsdaten erfolgreich eingegeben haben, öffnet sich eine Maske in der Sie zwischen IMAP und POP3 auswählen können. Standardmäßig empfehlen wir Ihnen die IMAP Konfiguration.

Klicken Sie nun auf Manuell bearbeiten es öffnet sich jetzt eine Maske, in der Sie die Serverinformationen eintragen müssen.

## Mozilla Thunderbird

| 😰 RP email                                | ×          |                                  |   | Θ    | _       | Ø     | ×      |
|-------------------------------------------|------------|----------------------------------|---|------|---------|-------|--------|
| $\leftarrow$ $\rightarrow$ C 🗅 hosting.ju | upinet.net |                                  |   |      |         | Ŧ     | ]:     |
|                                           |            | 70                               |   |      |         |       |        |
|                                           |            |                                  |   |      |         |       |        |
| Serveradressen                            |            |                                  |   |      |         | 2     | ¥?     |
| Benutzerangaben                           |            |                                  |   |      |         |       |        |
| Benutzername                              |            | jupinetworks@demo-domain.info    | 5 |      |         |       |        |
| Benutzernummer                            |            | 3202791                          |   |      |         |       |        |
| Passwort                                  |            | Wie von Ihnen vergeben           |   |      |         |       |        |
| Domainangaben                             |            |                                  |   |      |         |       |        |
| IMAP-Server                               |            | imap.demo-domain.info            |   |      |         |       |        |
| POP3-Server                               |            | pop3.demo-domain.info            |   |      |         |       |        |
| SMTP-Server                               |            | smtp.demo-domain.info            |   |      |         |       |        |
| Server für SSL-Abruf                      |            | sslin.de (Zertifikat: POP3/IMAP) | 1 |      |         |       |        |
| POP3-SSL-Port                             |            | 995                              |   |      |         |       |        |
| IMAP-SSL-Port                             |            | 993 <mark>3</mark>               |   |      |         |       |        |
| Server für SSL-Versand                    |            | sslout.de (Zertifikat: SMTP)     | 2 |      |         |       |        |
| SMTP-SSL-Port                             |            | 465 4                            |   |      |         |       |        |
| Domainname                                |            | demo-domain.info                 |   |      |         |       |        |
|                                           |            |                                  |   |      |         | Scl   | nließ  |
|                                           |            |                                  |   |      |         |       |        |
|                                           |            |                                  |   |      |         |       |        |
|                                           |            |                                  |   |      |         |       |        |
|                                           |            |                                  |   |      |         |       |        |
|                                           |            |                                  |   |      | ruch    |       | ern    |
|                                           | L. 11000   | E Mult Auto350                   |   |      |         |       |        |
| Domains                                   |            |                                  |   |      |         |       | •      |
|                                           |            |                                  |   | ~ 町- | b)) 11: | 24    |        |
|                                           |            |                                  |   |      | 11.10   | .2017 | $\sim$ |

5.) Mithilfe der Anleitung "WebHosting Portal erreichen" können Sie sich die Serverinformationen anzeigen lassen und diese entsprechend der Nummerierungen eintragen.

| 🖳 Lokale Or                 | dner                |              |                     |                                      |                      |             | 7                    | <b>.</b> –                    | đ         | $\times$      |
|-----------------------------|---------------------|--------------|---------------------|--------------------------------------|----------------------|-------------|----------------------|-------------------------------|-----------|---------------|
| 🗄 Abrufen 🔻                 | 🖉 Verfassen 🔻       | 🗭 🗭 Chat     | <b>1</b> Adressbuch | Schlagwö                             | örter 👻 🝸            | Schnellfilt | er Suchen            | <strg+k></strg+k>             | م         | ≡             |
| v 🖳 Lokale Ordn             | er                  |              |                     |                                      |                      |             |                      |                               |           |               |
| 🔯 Papierkorb                |                     | Thu          | inderbird           | E-Mail -                             | Lokale               | Ordn        | er                   |                               |           |               |
| 勴 Postausgar                | ng                  |              |                     |                                      |                      |             |                      |                               |           |               |
| ionto einrichten            |                     |              |                     |                                      |                      |             |                      |                               |           | 2             |
| lhr <u>N</u> ame:           | Jupi Networks       | lhr          | Name, wie er ande   | eren Personen gez                    | eigt wird            |             |                      |                               |           |               |
| <u>E</u> -Mail-Adresse:     | jupinetworks@d      | emo-d        |                     |                                      |                      |             |                      |                               |           |               |
| <u>P</u> asswort:           | •••••               |              |                     |                                      |                      |             |                      |                               |           |               |
|                             | Passwort spe        | ichern       |                     |                                      |                      |             |                      |                               |           |               |
| Einstellungen wur           | rden in der Mozilla | a ISP-Datenk | oank gefunden       |                                      |                      |             |                      |                               |           |               |
|                             |                     |              |                     |                                      |                      |             |                      |                               |           |               |
|                             |                     |              | Server-Adresse      |                                      | Port                 | SSL         |                      | Authentifizie                 | erung     |               |
| Posteingangs-Server: IMAP ~ |                     |              | sslin.de 1          |                                      | 993 <mark>3</mark> ~ | SSL/TLS     | ~                    | Passwort, normal 🛛 🗸          |           |               |
| Postausgangs-Se             | erver: SMTP         |              | sslout.de 2         | ~                                    | 465 4 ~              | SSL/TLS     | ~                    | Passwort, normal V            |           |               |
| Benutzern                   | ame: Posteinga      | ngs-Server:  | jupinetworks@d      | rks@demo-domain.inf 5 Postausgangs-S |                      |             | angs-Server:         | erver: jupinetworks@demo-doma |           |               |
|                             |                     |              |                     |                                      |                      |             |                      |                               |           |               |
| Neue E-Mail-Ad              | resse erhalten      | Erweiterte   | Einstellungen       |                                      |                      | E           | rneu <u>t</u> testen | <u>F</u> ertig                | Abb       | rechen        |
|                             |                     |              | _                   |                                      |                      |             | _                    |                               |           |               |
|                             |                     |              |                     |                                      |                      |             |                      |                               |           |               |
|                             |                     |              |                     |                                      |                      |             |                      |                               |           |               |
|                             |                     |              |                     |                                      |                      |             |                      |                               |           |               |
|                             |                     |              |                     |                                      |                      |             |                      |                               |           |               |
|                             |                     |              |                     |                                      |                      |             |                      |                               |           |               |
|                             |                     |              |                     |                                      |                      |             |                      |                               |           |               |
|                             |                     |              |                     |                                      |                      |             |                      |                               |           |               |
| <b>Fa</b>                   |                     |              |                     |                                      |                      |             |                      | ينم                           | Tagoral   | an 🔺          |
| -1                          |                     | ~            |                     |                                      |                      |             |                      |                               | 1 Tagespl |               |
| 0                           | (_) 📄               |              |                     |                                      |                      |             | ^                    | 토 <sup>(₩)</sup> 11.          | 10.2017   | $\overline{}$ |

6.) Jetzt kann die E-Mail Konfiguration durch einen Klick auf fertig abgeschlossen werden. Thunderbird wird das E-Mail Postfach nun synchronisieren und Ihnen anschließend Ihr Postfach anzeigen.

## Mozilla Thunderbird

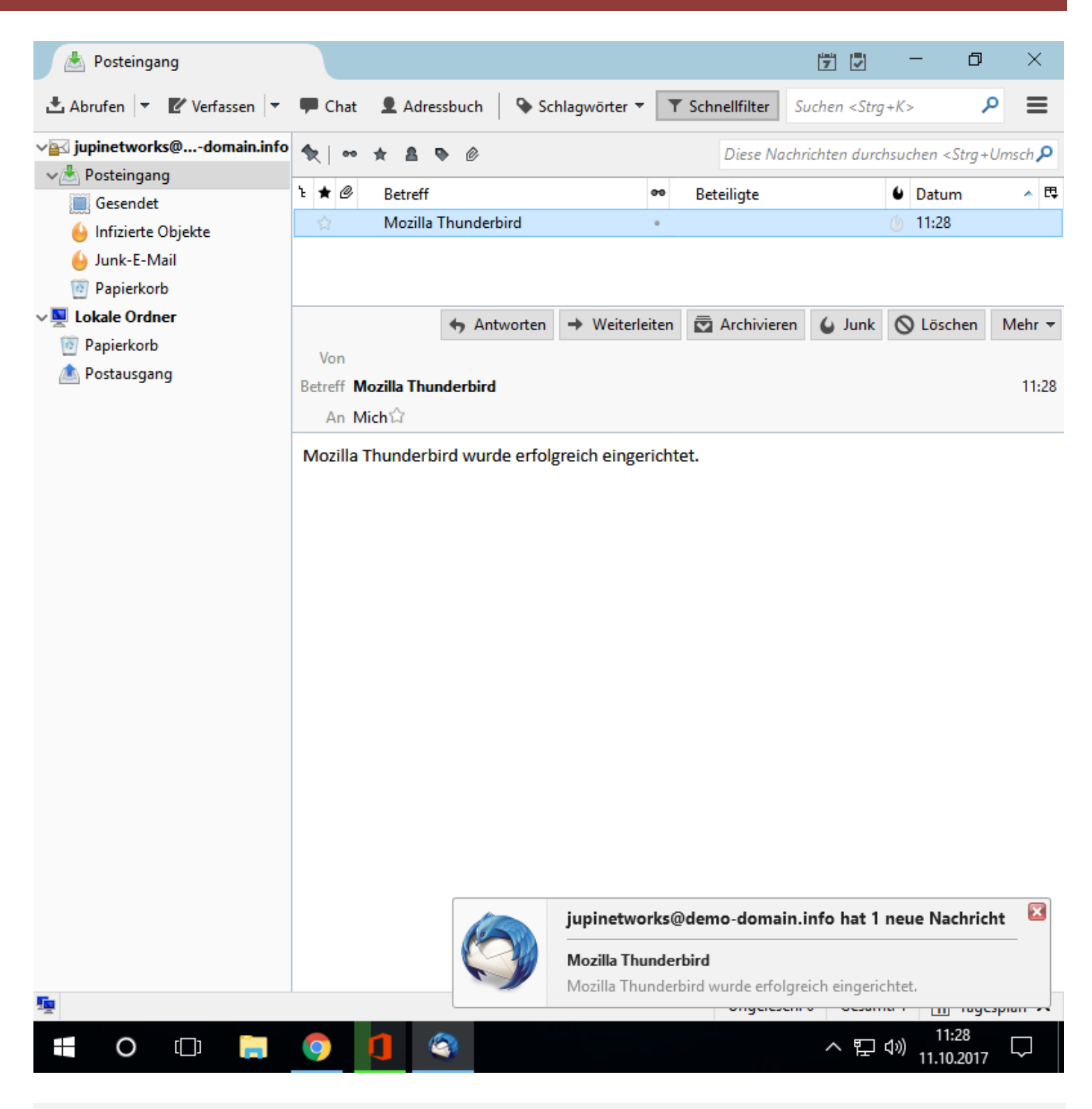

7.) Sie können Ihr Mailprogramm verwenden und effizient Ihre Mails verwalten. Auf allen auf diese Art und Weise eingerichteten Arbeitsplätzen werden die Mails über unsere Server synchronisiert.

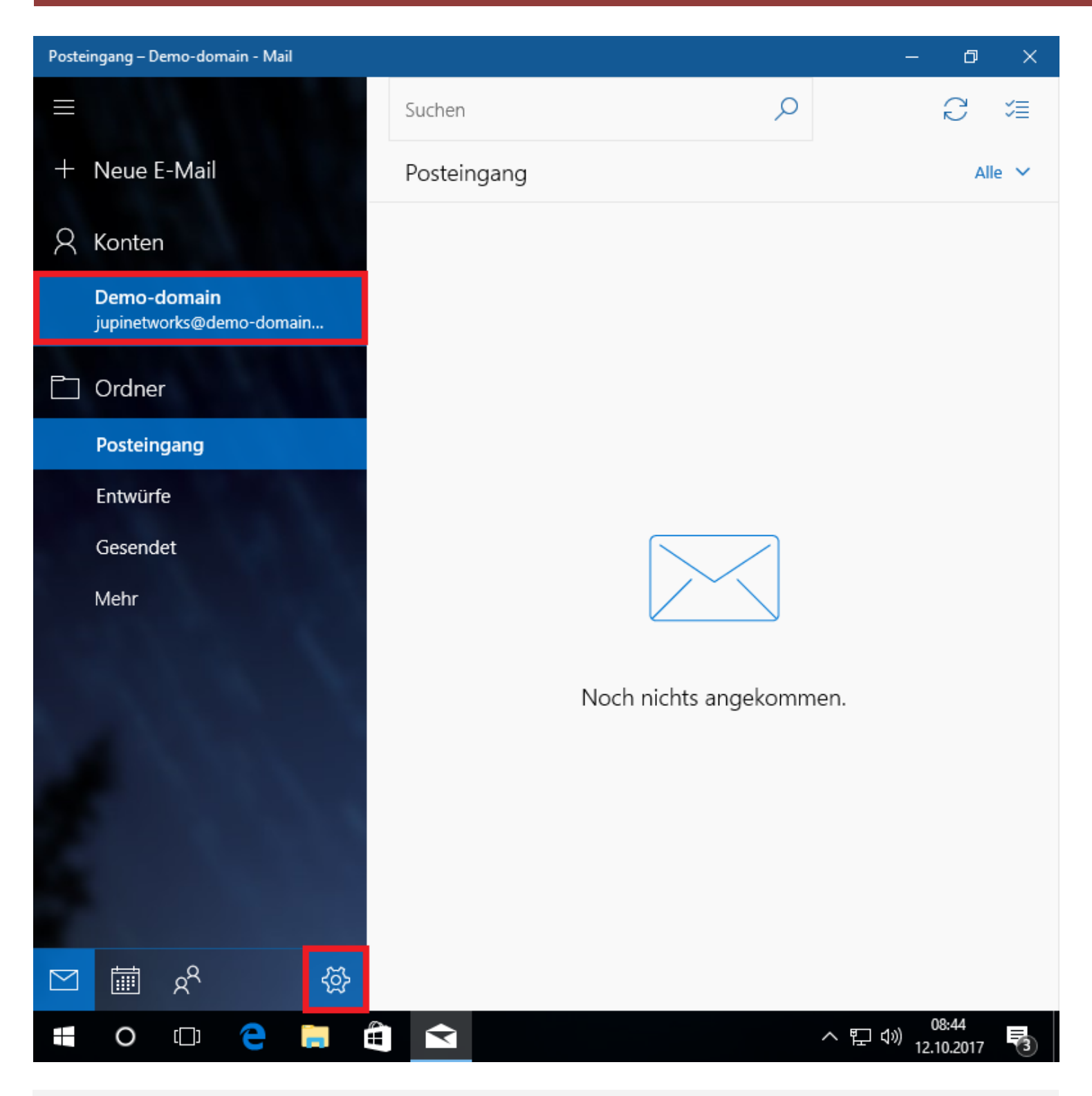

Bestehendes Konto in Windows Mail löschen:

Wenn Ihr Windows Mail bereits eingerichtet ist, dann gehen Sie wie in den folgenden Schritten vor, um Ihr E-Mail Konto anschließend mit den neuen Serverinformationen einzurichten.

1.) Öffnen Sie Windows Mail, wählen Sie das betroffene E-Mail Konto aus und klicken Sie unten auf das Zahnrad-Symbol um die Einstellungen zu öffnen.

## Windows Mail

| Poste     | ingang – Demo- | domain - Mai                                                                                                    | I   |         |       |             |                        | —                      | ٥              | × |
|-----------|----------------|----------------------------------------------------------------------------------------------------|-----|---------|-------|-------------|------------------------|------------------------|----------------|---|
| ≡         |                |                                                                                                    |     | Suchen  |       |             | Einstellungen          |                        |                |   |
| +         | Neue E-M       | ail                                                                                                    |     | Posteir | ngang |             | Konten verwalten       |                        |                |   |
| 8         | Konten         |                                                                                                    |     |         |       |             | Personalisierung       |                        |                |   |
|           | Domo dom       | - in                                                                                                    |     |         |       |             | Schnelle Aktionen      |                        |                |   |
|           | jupinetworks(  | an<br>@demo-dom                                                                                                    | ain |         |       |             | Automatische Antworten |                        |                |   |
|           | Ordner         |                                                                                                    |     |         |       |             | Lesen                  |                        |                |   |
|           | Posteingan     |                                                                                                    |     |         |       |             | Signatur               |                        |                |   |
|           | Entwürfo       | 9                                                                                                    |     |         |       |             | Benachrichtigungen     |                        |                |   |
|           | Entwurie       |                                                                                                    |     |         |       |             | E-Mail-Sicherheit      |                        |                |   |
|           | Gesendet       |                                                                                                    |     |         |       | Neuigkeiten |                        |                        |                |   |
|           | Mehr           |                                                                                                    |     |         |       |             | Hilfe                  |                        |                |   |
|           |                |                                                                                                    |     |         |       | Nochr       | Trust Center           |                        |                |   |
|           |                |                                                                                                    |     |         |       | Noch r      | Feedback               |                        |                |   |
|           |                |                                                                                                    |     |         |       |             | Info                   |                        |                |   |
|           |                |                                                                                                    |     |         |       |             |                        |                        |                |   |
|           |                |                                                                                                    |     |         |       |             |                        |                        |                |   |
|           |                |                                                                                                    |     |         |       |             |                        |                        |                |   |
| $\bowtie$ | ېم 📰           | < Comparison of the second second sec | Ś   |         |       |             |                        |                        |                |   |
|           | 0              | ı e                                                                                                    |     |         |       |             | へ 門                    | 모 (1)<br>고 (1)<br>12.1 | 3:45<br>0.2017 | 3 |

2.) Es öffnet sich nun ein neues Menü, klicken Sie hier auf Konten verwalten.

| Posteingang – Demo-domain - Mail               |             | - 0 ×                                                        |
|------------------------------------------------|-------------|--------------------------------------------------------------|
|                                                | Suchen      | < Konten verwalten                                           |
| + Neue E-Mail                                  | Posteingang | Wählen Sie ein Konto aus, um Einstellungen zu<br>bearbeiten. |
| R Konten                                       |             | Demo-domain                                                  |
| <b>Demo-domain</b><br>jupinetworks@demo-domain |             | Jupinetworks@demo-domain.into                                |
| 🗂 Ordner                                       |             | ව Posteingänge verknüpfen                                    |
| Posteingang                                    |             | + Konto hinzufügen                                           |
| Entwürfe                                       |             |                                                              |
| Gesendet                                       |             |                                                              |
| Mehr                                           |             |                                                              |
|                                                |             |                                                              |
|                                                | Noch        | r                                                            |
|                                                |             |                                                              |
|                                                |             |                                                              |
| 1 1 1 1 1 1 1 1 1 1 1 1 1 1 1 1 1 1 1          |             |                                                              |
|                                                |             |                                                              |
|                                                |             |                                                              |
| 🖂 🛱 🕅 🖓                                        |             |                                                              |
| 🖷 O 🗇 🤤 🗮                                      |             | へ 記 🖓 08:45<br>12.10.2017 🗃                                  |

3.) Wählen Sie nun erneut das zu verwaltende E-Mail Konto aus.

## Windows Mail

| Poste                                                                                                 | ingang – D           | emo-don | nain - N | /lail                          |                                    |              |              | – 0 X                           |
|----------------------------------------------------------------------------------------------------|----------------------|---------|----------|--------------------------------|------------------------------------|--------------|--------------|---------------------------------|
| Ξ                                                                                                    |                      |         |          | Kontoeinstellung               | Suchen                             |              | < Konten ver | rwalten                         |
| +                                                                                                    | Neue I               | E-Mail  |          | Demo-do                        | omain – Kon                        | toeinstellur | ngen         | aus, um Einstellungen zu        |
| 2                                                                                                    | Konter               | ı       |          | 🔀 jupin                        | etworks@demo                       | -domain.info |              | in                              |
|                                                                                                    | Demo-                | domain  |          | Benutzernar                    | me                                 |              |              | demo-domain.info                |
| jupinetworks@demo-                                                                                    |                      |         | emo-     | jupinetwo                      | orks@demo-dom                      | ain.info     |              |                                 |
|                                                                                                    | Ordne                | r       |          | Kennwort                       |                                    |              |              | nge verknüpfen                  |
|                                                                                                    | Postein              | igang   |          | •••••                          | •••••                              |              |              | zufügen                         |
|                                                                                                    | Entwürfe Kontoname   |         |          |                                |                                    |              |              |                                 |
|                                                                                                    | Gesendet Demo-domain |         |          |                                |                                    |              |              |                                 |
| Mehr Synchronisierungseinstellungen für Postfach ändern<br>Optionen zum Synchronisieren von Inhalten. |                      |         |          |                                | tfach ändern                       |              |              |                                 |
|                                                                                                    |                      |         |          | Konto lösch<br>Entfernt dieses | <b>hen</b><br>s Konto von Ihrem Ge | erāt.        |              |                                 |
|                                                                                                    |                      |         |          |                                |                                    |              |              |                                 |
|                                                                                                    |                      |         |          |                                |                                    |              |              |                                 |
|                                                                                                    |                      |         |          | SI                             | peichern                           | A            | bbrechen     |                                 |
|                                                                                                    |                      |         |          | _                              |                                    | _            |              |                                 |
| $\square$                                                                                             |                      | RR      |          | Ś                              |                                    |              |              |                                 |
|                                                                                                    | 0                    | []]     | e        | <b>i</b>                       |                                    |              |              | へ EP (小)) 08:46<br>12.10.2017 🔞 |

4.) Sie befinden sich jetzt im Fenster der Kontoeinstellungen, hier können Sie unten das ausgewählte E-Mail Konto löschen. Klicken Sie auf den blau markierten Text unter Konto löschen.

| Papi | ierkorb                                     |                                                       |
|------|---------------------------------------------|-------------------------------------------------------|
| ≡    | Ē Ē ⊕ Filter ∨                              |                                                       |
| ŵ    | Höchste Übereinstimmung                     |                                                       |
| 0    | Mail<br>Vertrauenswürdige Windows Store-App |                                                       |
|      | Apps                                        |                                                       |
|      | Einstellungen                               |                                                       |
|      | Systemsteuerung                             |                                                       |
|      | Suchvorschläge                              |                                                       |
|      | 𝒫 mail - Webergebnisse anzeigen             |                                                       |
|      | 𝒫 mail google                               |                                                       |
|      | 𝒫 mail t-online                             |                                                       |
|      | ,  P mail <b>yahoo</b>                      |                                                       |
|      | 𝒫 mailchimp                                 |                                                       |
|      | Store                                       |                                                       |
| ŝ    | GMX Mail                                    |                                                       |
|      | UVEB.DE Mail                                |                                                       |
| 2    | Einstellungen (4)                           |                                                       |
|      | Mail                                        |                                                       |
|      | o 🖙 🤤 🚍 🛱                                   | へ 記 <sup>14:51</sup><br>へ 記 <sup>(1)</sup> 11.10.2017 |

Windows Mail in Windows 10 einrichten:

1.) Starten sie Windows Mail auf Ihrem Computer. Tippen Sie hierzu in die Suchzeile Ihres Windows 10 Computers "Mail" ein und führen Sie das Programm aus.

## Windows Mail

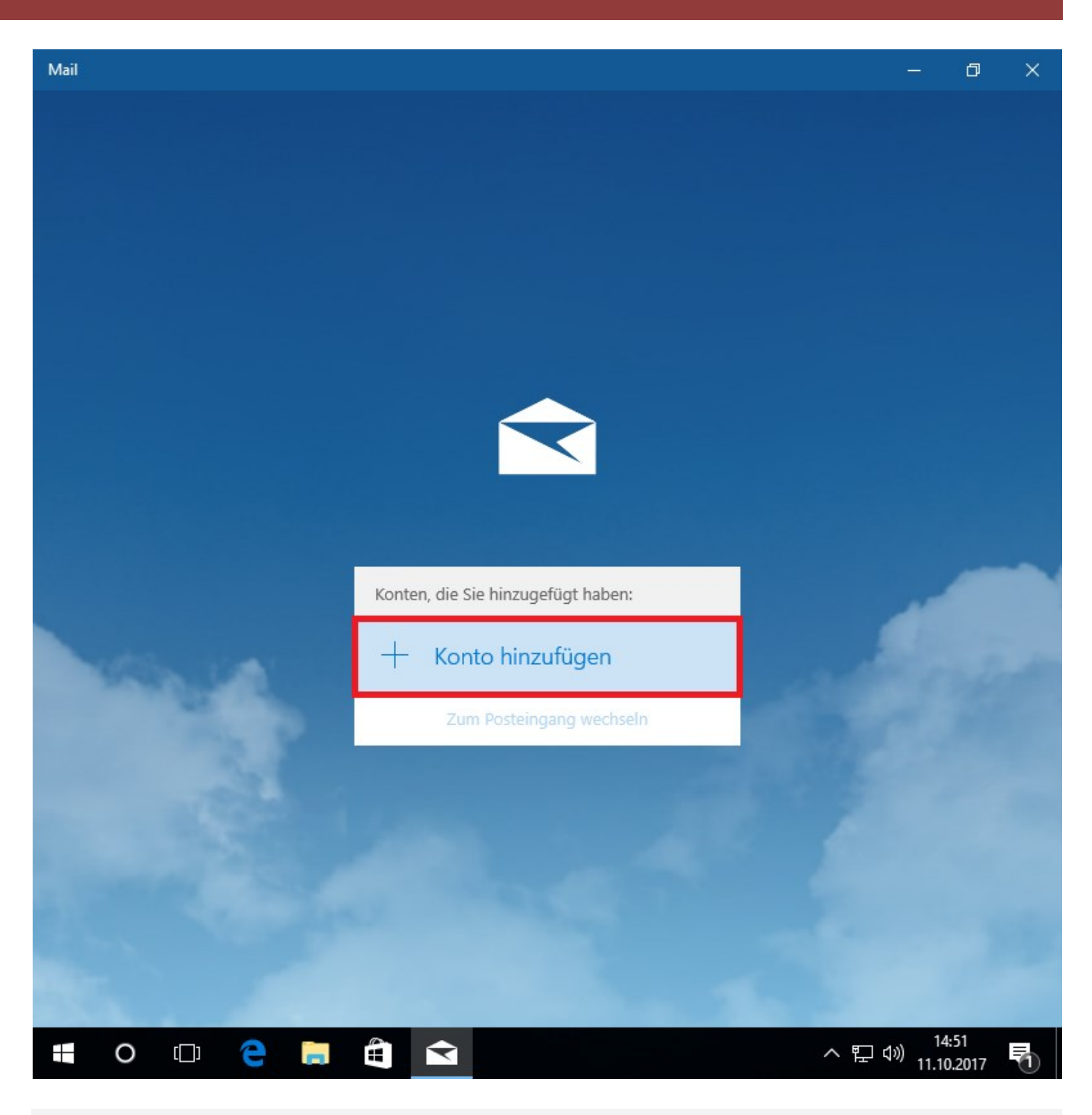

2.) Sie können jetzt mit der Einrichtung von Windows Mail beginnen. Klicken Sie auf Konto hinzufügen.

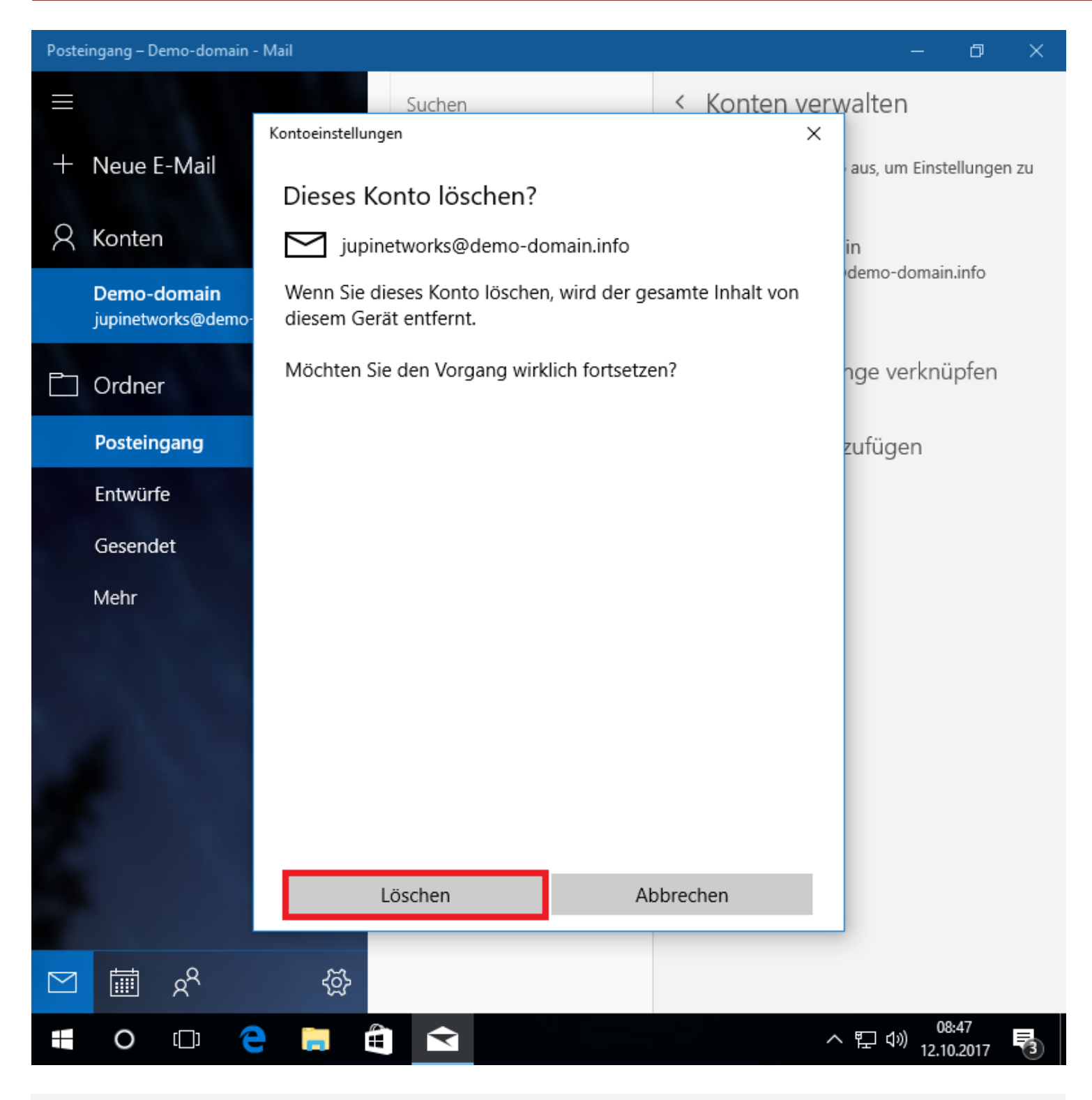

3.) Bestätigen Sie anschließend dass Sie dieses Konto wirklich löschen wollen, mit einem letzten Klick auf Löschen. Ihr E-Mail Konto wurde nun erfolgreich gelöscht.

## Windows Mail

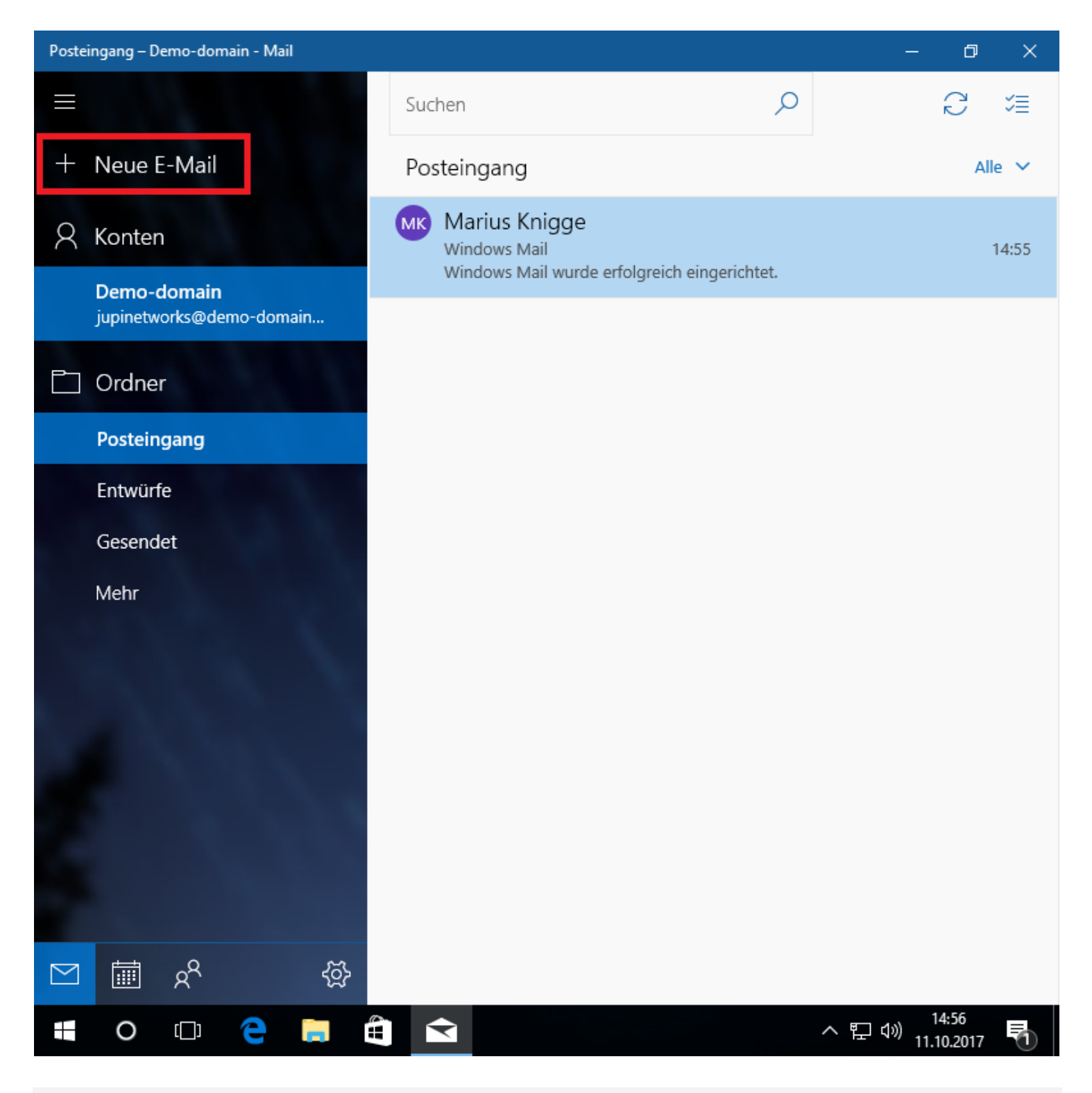

4.) Mithilfe der Anleitung "Windows Mail einrichten" können Sie Ihre E-Mail Adresse erneut mit den neuen Serverinformationen in Windows Mail korrekt anlegen.

Mit der Windows Mail Einrichtung beginnen:

Klicken Sie auf Neue E-Mail um mit der Einrichtung zu beginnen.

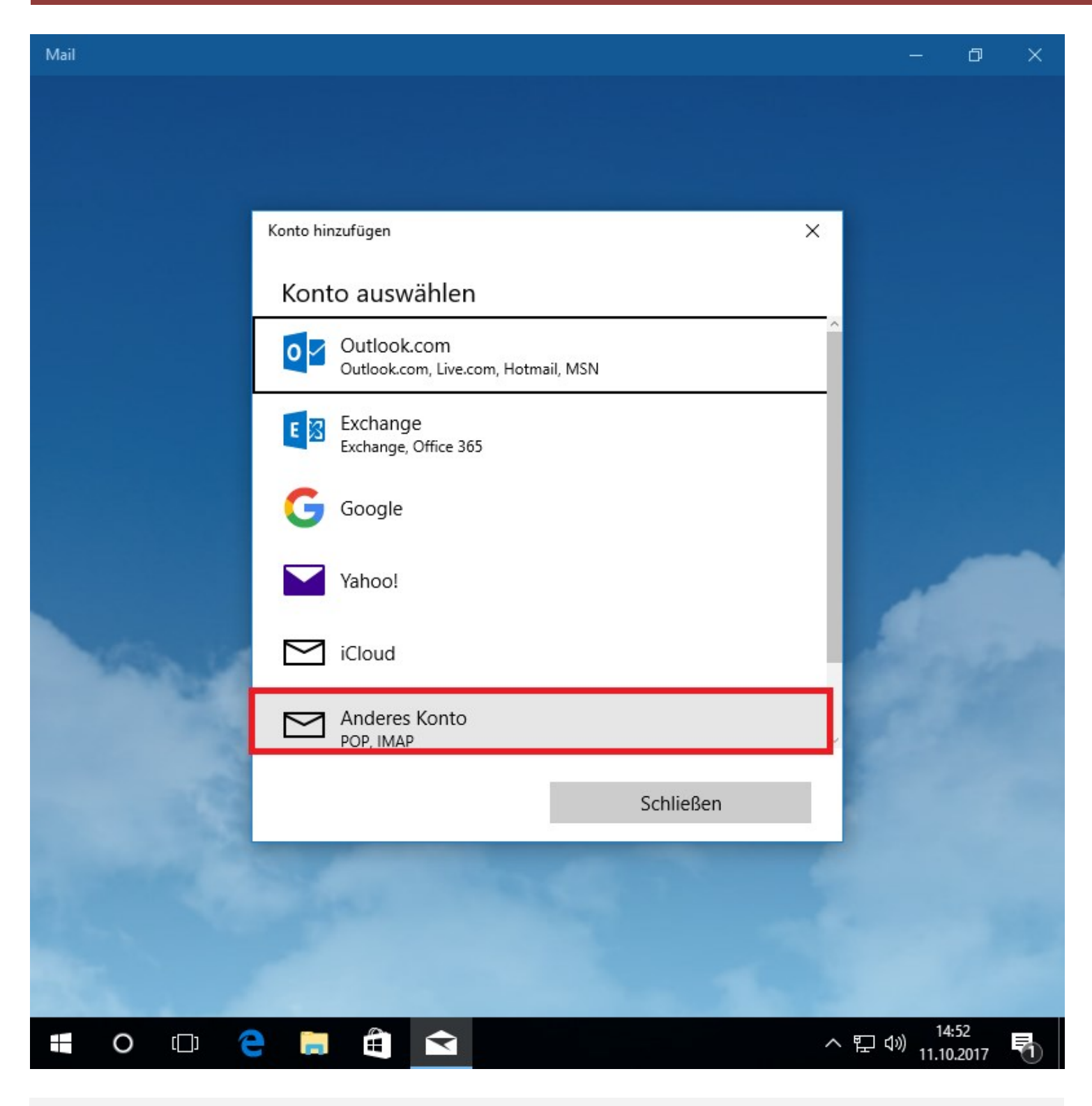

1.) Wählen Sie in der Liste Anderes Konto aus.

## Windows Mail

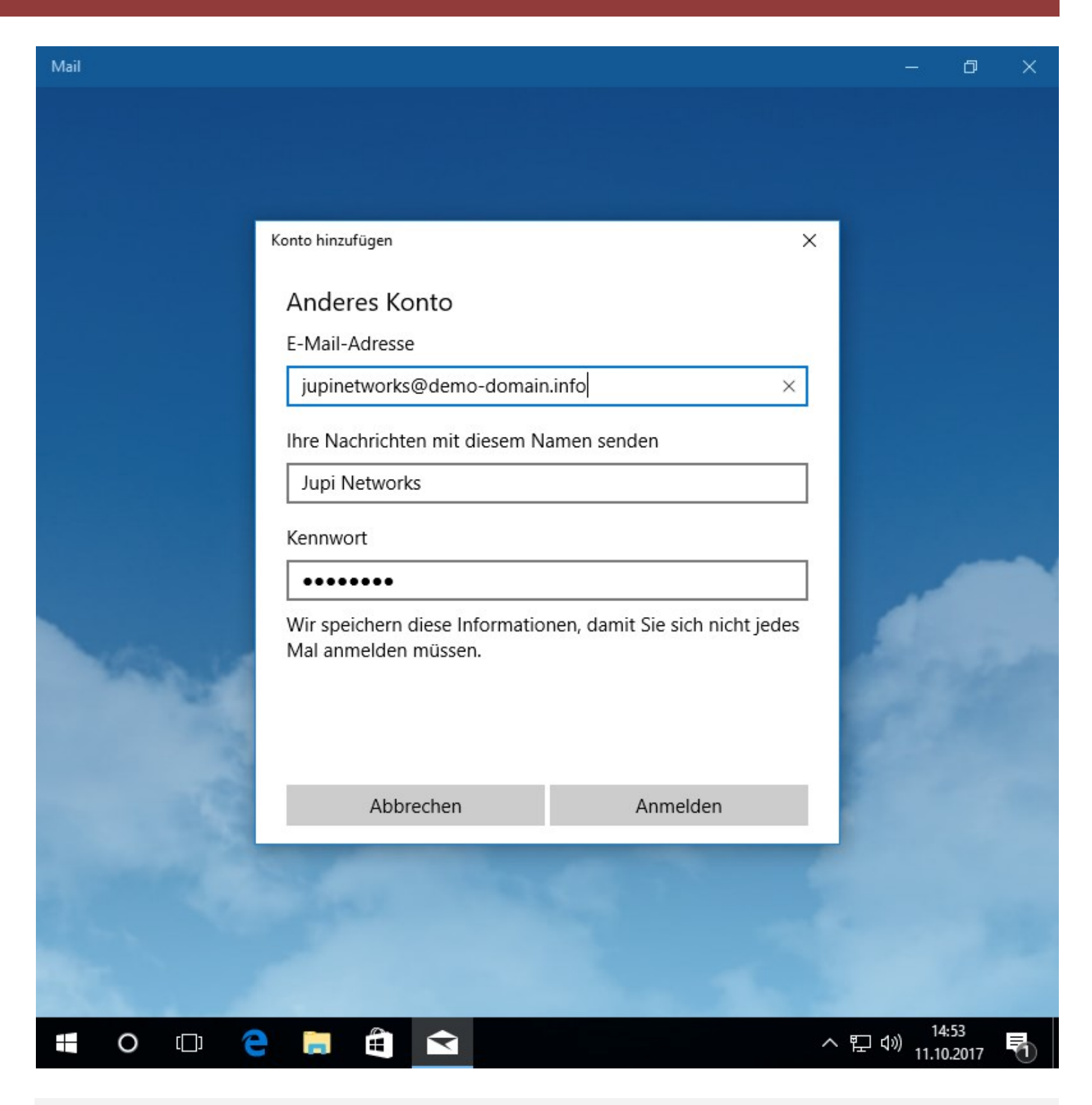

2.) Geben Sie nun Ihre E-Mail Adresse und das dazugehörige persönliche Passwort in die gezeigte Maske ein. Und klicken Sie auf Anmelden.

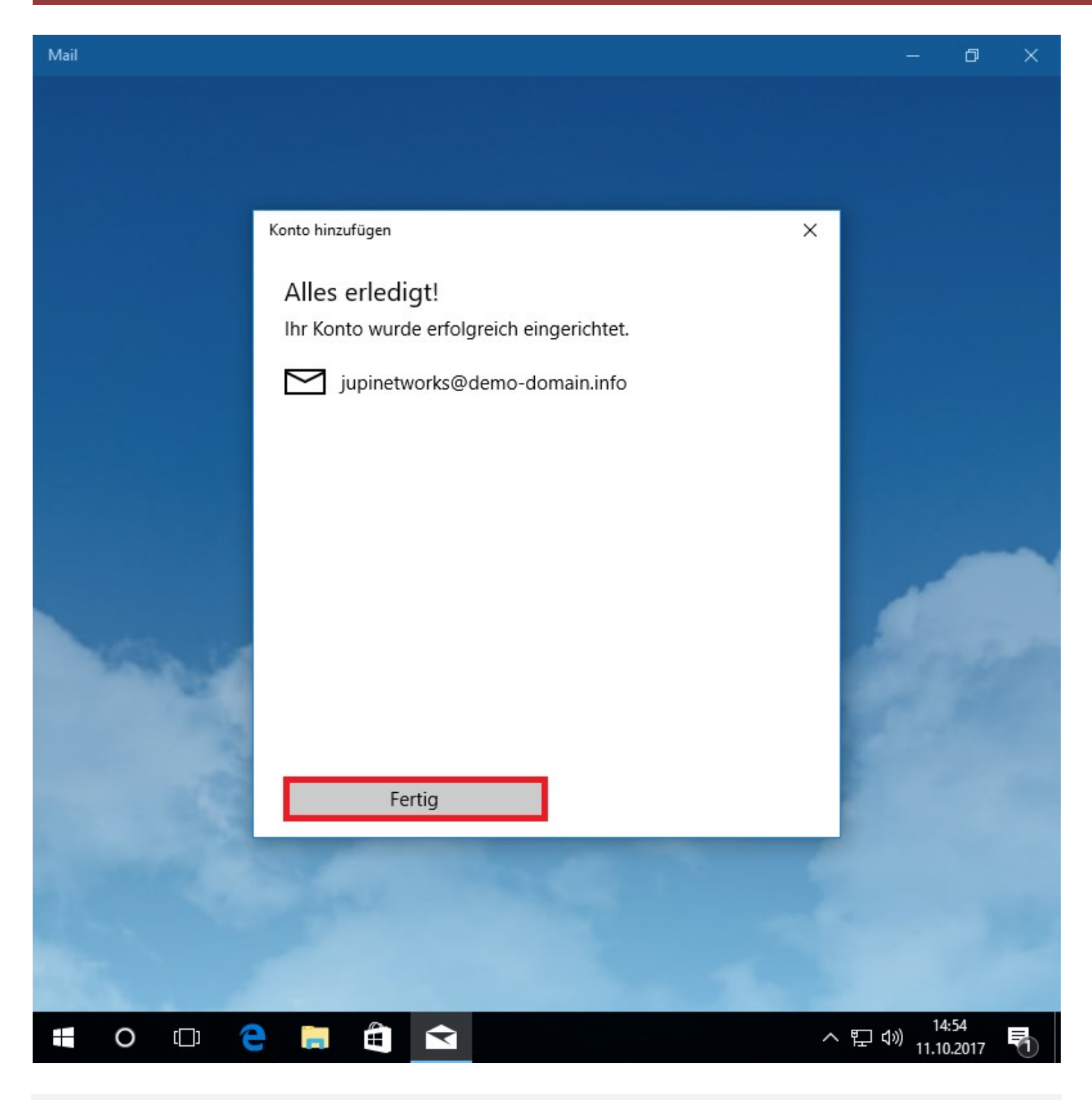

3.) Das E-Mail Konto wurde nun hinzugefügt. Klicken sie auf Fertig.

## Windows Mail

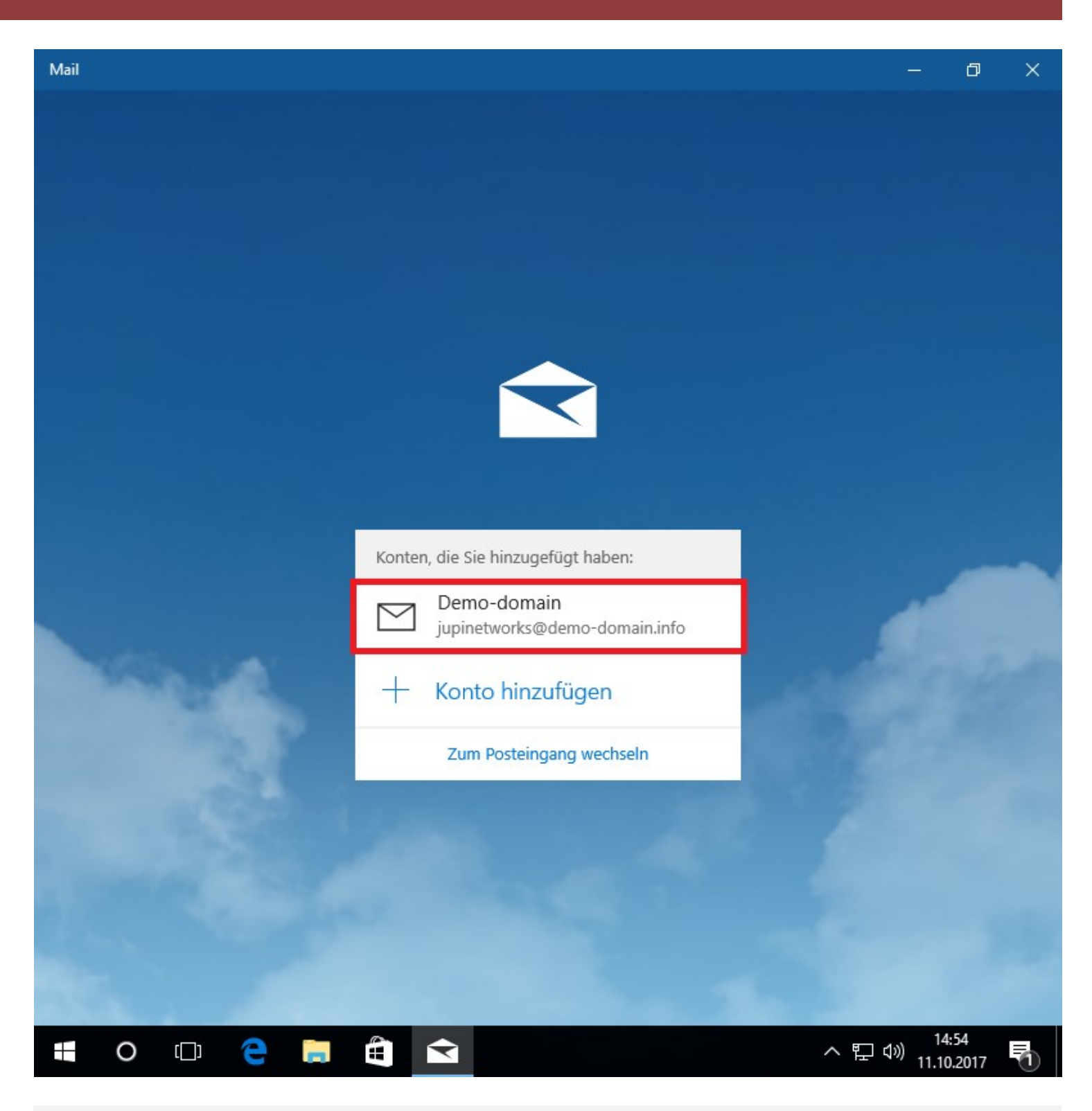

4.) Wählen Sie Ihr hinzugefügtes Konto aus und klicken Sie auf Zum Posteingang wechseln. Windows Mail wird Ihr neu hinzugefügtes Konto synchronisieren, damit Sie Ihr Postfach vollumfänglich nutzen können.

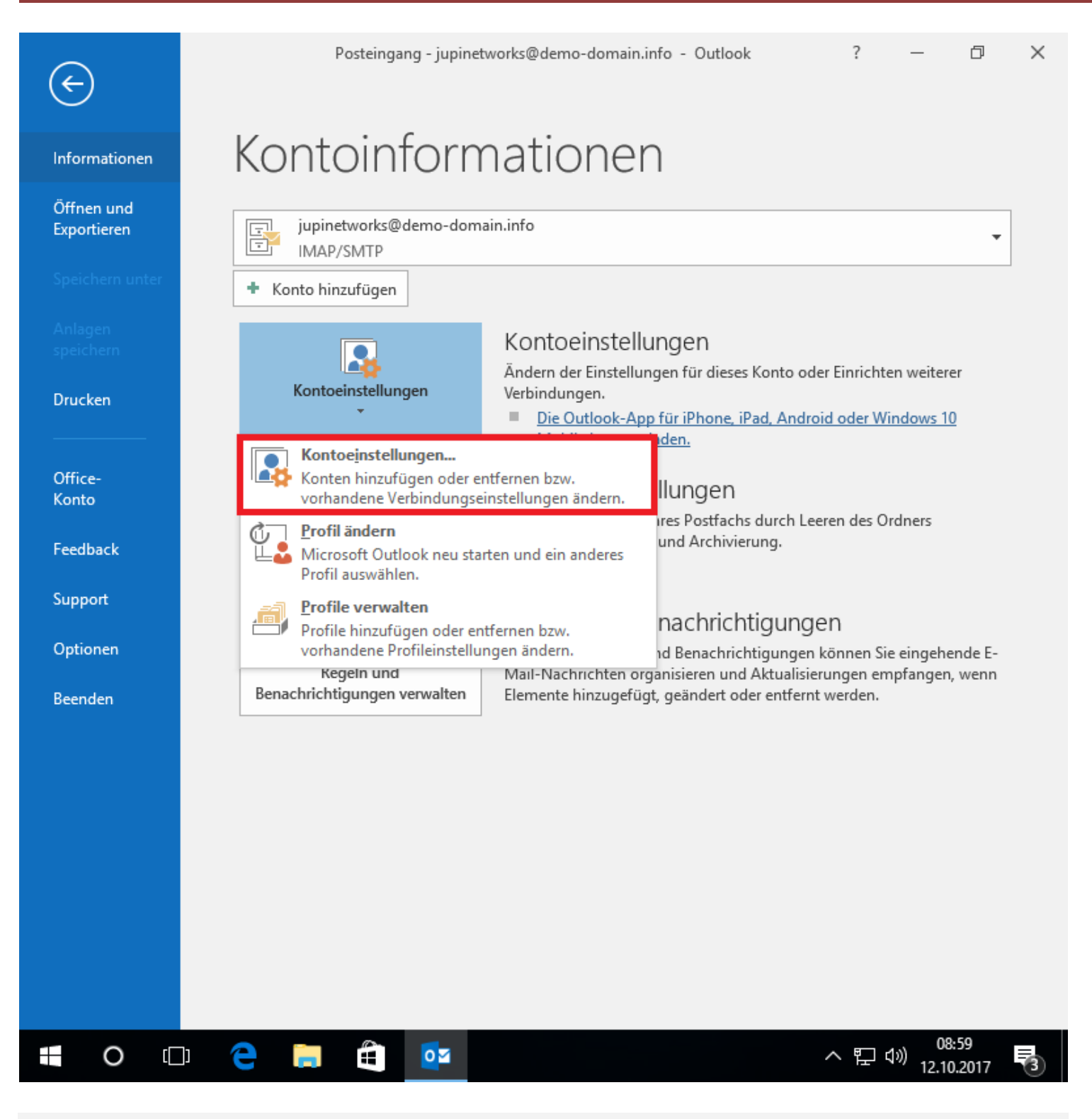

#### Bestehendes Konto in Microsoft Outlook 2016 löschen:

Wenn Ihr Outlook 2016 bereits eingerichtet ist, dann gehen Sie wie in den folgenden Schritten vor, um Ihr E-Mail Konto anschließend mit den neuen Serverinformationen einzurichten.

1.) Öffnen Sie Microsoft Outlook 2016 und klicken Sie oben links auf den Reiter <mark>Datei</mark>, klicken Sie hier auf Kontoeinstellungen und anschließend auf <mark>Kontoeinstellungen....</mark>

## **Microsoft Outlook 2016**

| E 5 =                              | P                                                                                                    | osteingang - jupinetwork                                                         | cs@demo-domain.inf                                                       | o - Outlook                                                     | <b>A</b> –          | o ×                              |
|------------------------------------|----------------------------------------------------------------------------------------------------|----------------------------------------------------------------------------------|--------------------------------------------------------------------------|-----------------------------------------------------------------|---------------------|----------------------------------|
| Datei Start                        | Senden/Empfangen                                                                                         | Ordner Ansicht                                                                   | Hilfe ♀ Was                                                              | möchten Sie tun?                                                |                     |                                  |
| Neue Neue<br>E-Mail Elemer<br>Neu  | Löschen Archivier                                                                                        | Antworten                                                                        | QuickSteps                                                               | Verschieben Kategor                                             | rien Suchen A       | lle Ordne<br>√empfa<br>n/Empfa ▲ |
| ▲ Favoriten Date<br>Posteingan     | endateien<br>Outlook-Datendateien                                                                        |                                                                                  |                                                                          |                                                                 |                     |                                  |
| ∡ jupinetwo                        | Datendateien RSS-                                                                                        | Feeds SharePoint-Lister                                                          | n Internetkalender                                                       | Veröffentlichte Kalende                                         | er Adressbücher     |                                  |
| 🖻 Posteingan 🛛 🛃 H                 | linzufügen 🚰 Einste                                                                                      | ellungen 📀 Als Stand                                                             | lard festlegen 🗙 Er                                                      | itfernen  🛅 Dateispei                                           | cherort öffnen      |                                  |
| Postausgan<br>RSS-Feeds (          | e                                                                                                    | Speicherort                                                                      | N                                                                        |                                                                 |                     |                                  |
| Suchordner                         | upinetworks@demo                                                                                         | C:\Users\Marius\AppData                                                          | a\Local\Microsoft\Outi                                                   | ookyupinetworks@der                                             | no-domain           |                                  |
|                                    |                                                                                                    |                                                                                  |                                                                          |                                                                 |                     |                                  |
|                                    |                                                                                                    |                                                                                  |                                                                          |                                                                 |                     |                                  |
|                                    |                                                                                                    |                                                                                  |                                                                          |                                                                 |                     |                                  |
| Wähle<br>weiter<br>die Da<br>kopie | en Sie in der Liste eine D<br>re Details zu erhalten, o<br>atendatei enthält. Outlo<br>rt werden können. | atendatei aus, und klicke<br>der auf "Dateispeicherort<br>ok muss beendet werden | en Sie anschließend au<br>öffnen", um den Ordr<br>n, bevor diese Dateien | f "Einstellungen", um<br>ner anzuzeigen, der<br>verschoben oder | Weitere Info        |                                  |
|                                    |                                                                                                    |                                                                                  |                                                                          |                                                                 | Schließen           |                                  |
|                                    |                                                                                                    |                                                                                  |                                                                          |                                                                 |                     |                                  |
|                                    |                                                                                                    |                                                                                  |                                                                          |                                                                 |                     |                                  |
| ✓ ■ 44                             |                                                                                                    |                                                                                  |                                                                          |                                                                 |                     |                                  |
| Filter angewendet                  |                                                                                                    |                                                                                  | Ver                                                                      | bunden                                                          | =                   | + 10 %                           |
| • O                                | e 📄                                                                                                    | <b>e</b>                                                                         |                                                                          |                                                                 | へ 臣 (か) 09<br>12.10 | :00<br>0.2017 3                  |

2.) Damit beim Neuanlegen Ihres E-Mail Kontos die Adressbuch- und Kalendereinträge nicht verloren gehen, müssen Sie zuerst eine Outlook-Datendatei auf Ihrem Computer abspeichern. Klicken Sie hierzu auf den Reiter Datendatei und anschließend auf Hinzufügen.

| F 5 =                                                                  | Posteingang - jupinetworks@demo-domain.info - Outlook 🛛 🖻 — 🗇 🗙                                                                                                    |
|------------------------------------------------------------------------|----------------------------------------------------------------------------------------------------|
| Datei Sta                                                              | rt Senden/Empfangen Ordner Ansicht Hilfe ${f Q}$ Was möchten Sie tun?                                                                                                    |
| Neue Neue<br>E-Mail Elemer<br>Neu                                      | Kontoeinstellungen                                                                                                    |
| ▲ Favoriten                                                            | O⊇ Outlook-Datendatei erstellen oder öffnen ×                                                                                                    |
| Posteingan                                                             | $\leftarrow$ $\rightarrow$ $\checkmark$ $\uparrow$ $\blacksquare$ $\rightarrow$ Dieser PC $\rightarrow$ Dokumente $\rightarrow$ $\checkmark$ $\circlearrowright$ "Dokumente" durchsuchen $\rho$                                                                                                    |
| ✓ jupinetwo<br>▷ Posteingan<br>Postausgan<br>RSS-Feeds (<br>Suchordner | Organisieren Neuer Ordner     Desktop     Desktop     Name     Anderungsdatum        Overson     Outlook-Dateien     12.10.2017 09:01        Dateiordn     Image: Constraint of the constraint of the c |
|                                                                        | ∧ Ordner ausblenden Tools マ OK Abbrechen                                                                                                    |
| Filter angewend                                                        | et Verbunden 🔲 🗐 – — + 10 %                                                                                                    |
| 0                                                                      | ① 全 言 単 12.10.2017                                                                                                    |

3.) Wählen Sie nun einen Speicherort auf Ihren Computer für Ihre Outlook-Datendatei. Speichern Sie sie zum Beispiel in Dokumente.

## **Microsoft Outlook 2016**

| Ē5 ∓                              |                                                                                                    | Posteingang -         | jupinetworks(          | @demo        | -domain.info     | o - Outlook         |              | <b>A</b> -      | _                | ٥                 | ×    |
|-----------------------------------|----------------------------------------------------------------------------------------------------|-----------------------|------------------------|--------------|------------------|---------------------|--------------|-----------------|------------------|-------------------|------|
| Datei Start                       | Senden/Empfange                                                                                                    | n Ordner              | Ansicht                | Hilfe        | ♀ Was r          | nöchten Sie         | tun?         |                 |                  |                   |      |
| Neue Neue<br>E-Mail Elemer<br>Neu | Löschen Arch                                                                                                    | ivieren               | worten<br>en antworten |              | QuickSteps       | Verschieber         | Kategorier   | Suchen          | Alle<br>X        | e Ordne<br>/empfa | ~    |
| ▲ Favoriten<br>Posteingan         | <b>E-Mail-Konten</b><br>Sie können ein Kor<br>ändern.                                                                                                    | nto hinzufügen oc     | der entfernen. S       | Sie köni     | nen ein Konto    | ) auswählen,        | um dessen f  | Einstellunge    | en zu            |                   |      |
| ⊿ jupinetwo                       | -Mail Datendateien                                                                                                    | RSS-Feeds Shar        | ePoint-Listen          | Interne      | etkalender \     | /eröffentlicht      | te Kalender  | Adressbüc       | her              |                   |      |
| ▷ Posteingan<br>Postausgan        | 🥁 <u>N</u> eu 🕅 <u>R</u> eparier                                                                                                    | ren 🚰 Än <u>d</u> ern | 🕑 Als <u>S</u> ta      | indard f     | estlegen 🗙       | ( <u>E</u> ntfernen | ÷ +          |                 |                  |                   |      |
| RSS-Feeds (                       | Name                                                                                                    | o-domain info         |                        | Тур<br>ІМАР/ | SMTP (standa     | rdmäßig von         | diesem Kont  | o senden)       |                  |                   |      |
| Suchordner                        | Jupinetworks@dem                                                                                                    | 0-0011011.1110        |                        | IIVIAL/      | Siville (Stallaa | runnabig von        | dieselli kom | o sendenj       |                  |                   |      |
| ⊳ Meine Oι                        |                                                                                                    |                       |                        |              |                  |                     |              |                 |                  |                   |      |
|                                   | Vom ausgewählten Konto werden neue Nachrichten an den folgenden Speicherort übermittelt:<br>jupinetworks@demo-domain.info\Posteingang<br>in Datendatei 'C:\Users\Marius\\Outlook\jupinetworks@demo-domain.info.ost' |                       |                        |              |                  |                     |              |                 |                  |                   |      |
|                                   |                                                                                                    |                       |                        |              |                  |                     |              | <u>S</u> chlief | Ben              |                   |      |
|                                   |                                                                                                    |                       |                        |              |                  |                     |              |                 |                  |                   |      |
| <b>≥</b>                          | <u>.</u>                                                                                                    |                       |                        |              |                  |                     |              |                 |                  |                   |      |
| Filter angewendet                 |                                                                                                    |                       |                        |              | Verb             | unden               |              |                 |                  | + '               | 10 % |
| 0                                 | (D) 🤶 📜                                                                                                    |                       | 2                      |              |                  |                     | ^            | 、  記  い)        | 09:0.<br>12.10.2 | 2<br>017 (        | 3    |

4.) Nachdem Sie nun Ihre Outlook-Datendatei erfolgreich gespeichert haben, können Sie auf den Reiter E-Mail wechseln, um die betroffene E-Mail zu entfernen, klicken Sie hierfür auf Entfernen.

| F 5 :                                                 | Ŧ                                                                                                    |                                                | Posteingar                      | ng - jupinetworks                  | @demo-domain.in                      | ifo - Outlook                                 | <b>•</b> –          | - 0 X                           |
|-------------------------------------------------------|----------------------------------------------------------------------------------------------------|------------------------------------------------|---------------------------------|------------------------------------|--------------------------------------|-----------------------------------------------|---------------------|---------------------------------|
| Datei Sta                                             | art Se                                                                                                    | enden/Empfange                                 | n Ordner                        | Ansicht                            | Hilfe 🛛 Wa                           | s möchten Sie tun?                            |                     |                                 |
| Neue Neu<br>E-Mail Elemer<br>Neu                      | e Kontoeir                                                                                                    | Löschen Arch                                   | ivieren                         | Antworten<br>Allen antworten       | QuickStep                            | s Verschieben Kate                            | egorien Suchen      | Alle Ordne<br>Vempfa<br>n/Empfa |
| ▲ Favoriten<br>Posteingan                             | E-Mai<br>Si<br>är                                                                                                    | <b>il-Konten</b><br>e können ein Kon<br>ndern. | to hinzufüger                   | n oder entfernen.                  | Sie können ein Kon                   | to auswählen, um de                           | essen Einstellunger | n zu                            |
| <ul> <li>✓ jupinetwo</li> <li>▷ Posteingan</li> </ul> | E-Mail                                                                                                    | Datendateien<br>u 🎇 <u>R</u> eparier           | RSS-Feeds S<br>en 🚰 Än <u>c</u> | iharePoint-Listen<br>Jern 🚫 Als St | Internetkalender<br>andard festlegen | Veröffentlichte Kale<br>X <u>E</u> ntfernen া | nder Adressbüch     | er                              |
| Postausgan                                            | Name                                                                                                    |                                                |                                 |                                    | Тур                                  |                                               |                     |                                 |
| RSS-Feeds (                                           | 😍 ju                                                                                                    | Microsoft Outlo                                | ok                              |                                    |                                      |                                               | n)                  |                                 |
| ⊳ Meine Ou                                            | Meine Ot       Vorsicht! Wenn Sie dieses Konto entfernen, wird sein offline zwischengespeicherter Inhalt gelöscht. Informationen zum Erstellen einer Sicherung der OST-Offlinedatei.         Möchten Sie den Vorgang fortsetzen?       Ja         Vom ausgewählten Konto werden neue Nachrichten an den folgenden Speicherort übermittelt: |                                                |                                 |                                    |                                      |                                               |                     |                                 |
|                                                       |                                                                                                    | in                                             | Datendatei 'C                   | :\Users\Marius\                    | \Outlook\jupinetwo                   | orks@demo-domain.i                            | nfo.ost'            |                                 |
|                                                       |                                                                                                    |                                                |                                 |                                    |                                      |                                               | <u>S</u> chließe    | en                              |
|                                                       |                                                                                                    |                                                |                                 |                                    |                                      |                                               |                     |                                 |
|                                                       | 22                                                                                                    | •••                                            |                                 |                                    |                                      |                                               |                     |                                 |
| Filter angewen                                        | det                                                                                                    |                                                |                                 |                                    | Ve                                   | rbunden                                       | I -                 | + 10 %                          |
|                                                       | []]                                                                                                    | е .                                            | Ê                               | <b>0</b> 2                         |                                      |                                               | へ門ミ                 | 09:03<br>12.10.2017             |

5.) Microsoft Outlook fragt noch einmal, ob Sie das ausgewählte E-Mail Konto wirklich löschen wollen, bestätigen Sie mit Ja.

## Microsoft Outlook 2016

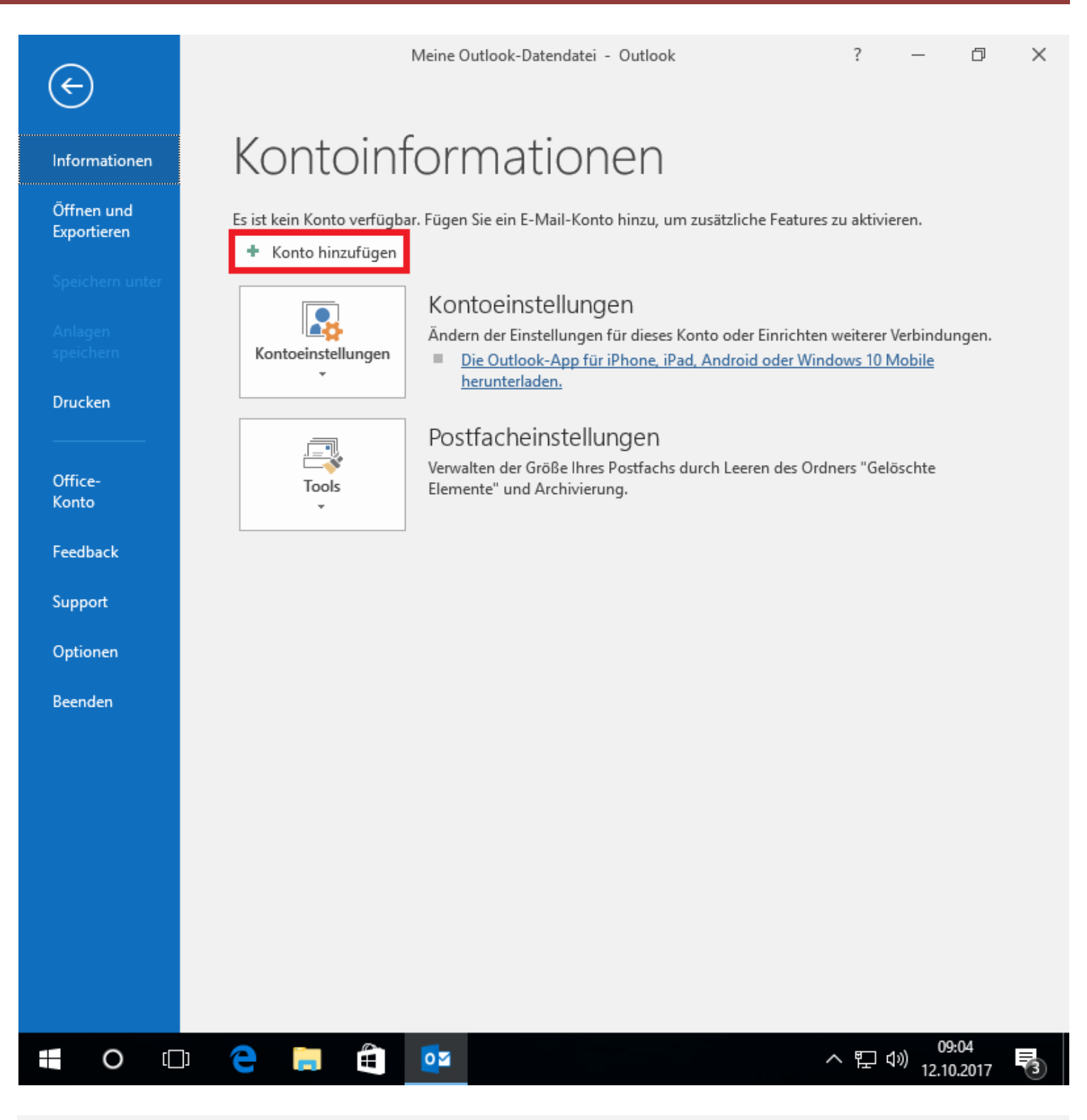

6.) Das E-Mail Konto wurde nun erfolgreich gelöscht, klicken Sie oben links auf den Reiter Datei und anschließend auf Konto hinzufügen, um Ihre E-Mail mithilfe der Anleitung "Microsoft Outlook 2016 einrichten" erneut mit den neuen Serverinformationen anzulegen.

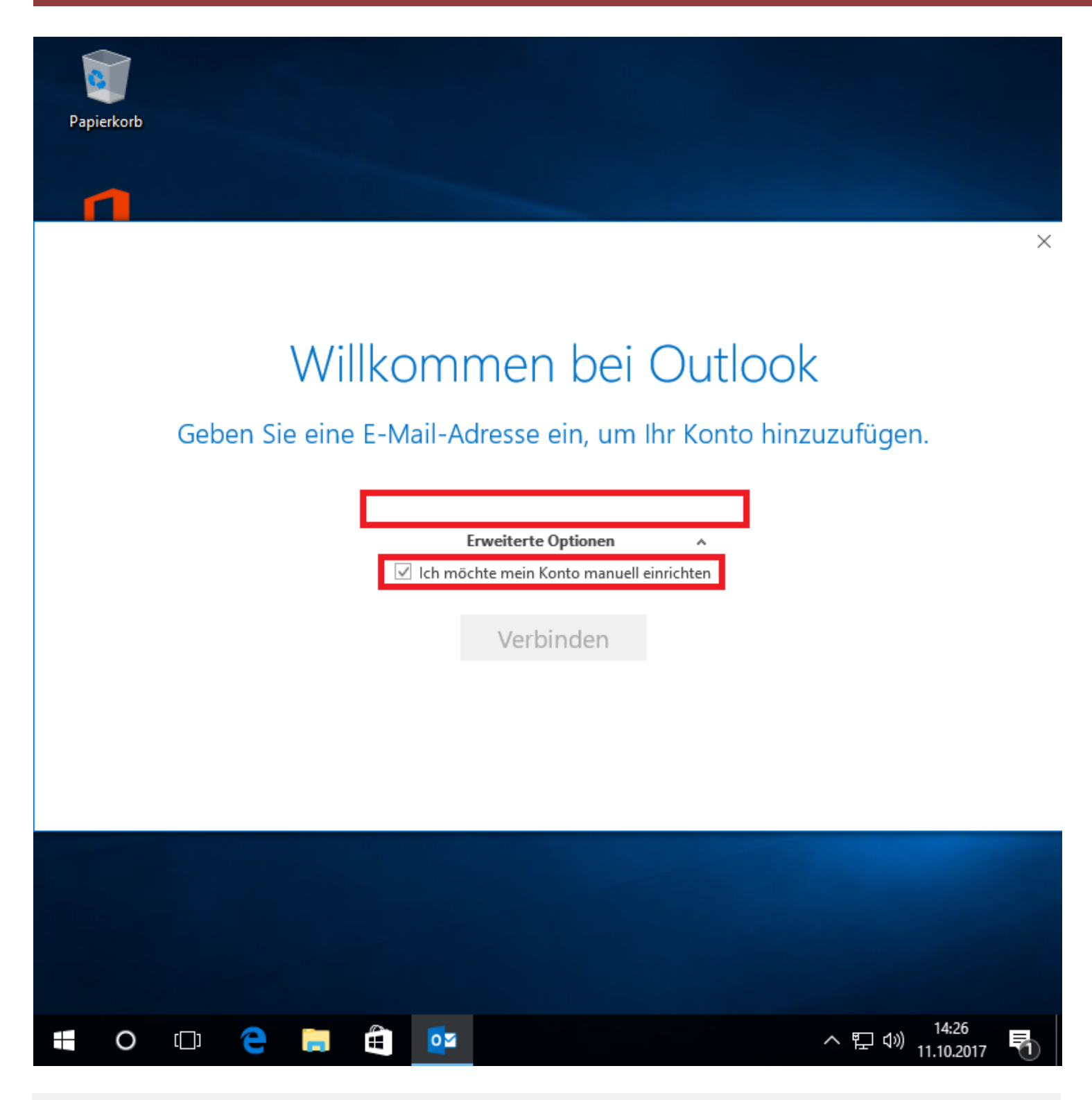

Outlook 2016 einrichten:

1.) Geben Sie nach dem Start von Outlook 2016 Ihre E-Mail Adresse in das entsprechende Feld ein und öffnen Sie die erweiterten Optionen. Setzen Sie anschließend ein Haken bei Ich möchte mein Konto manuell einrichten.

## **Microsoft Outlook 2016**

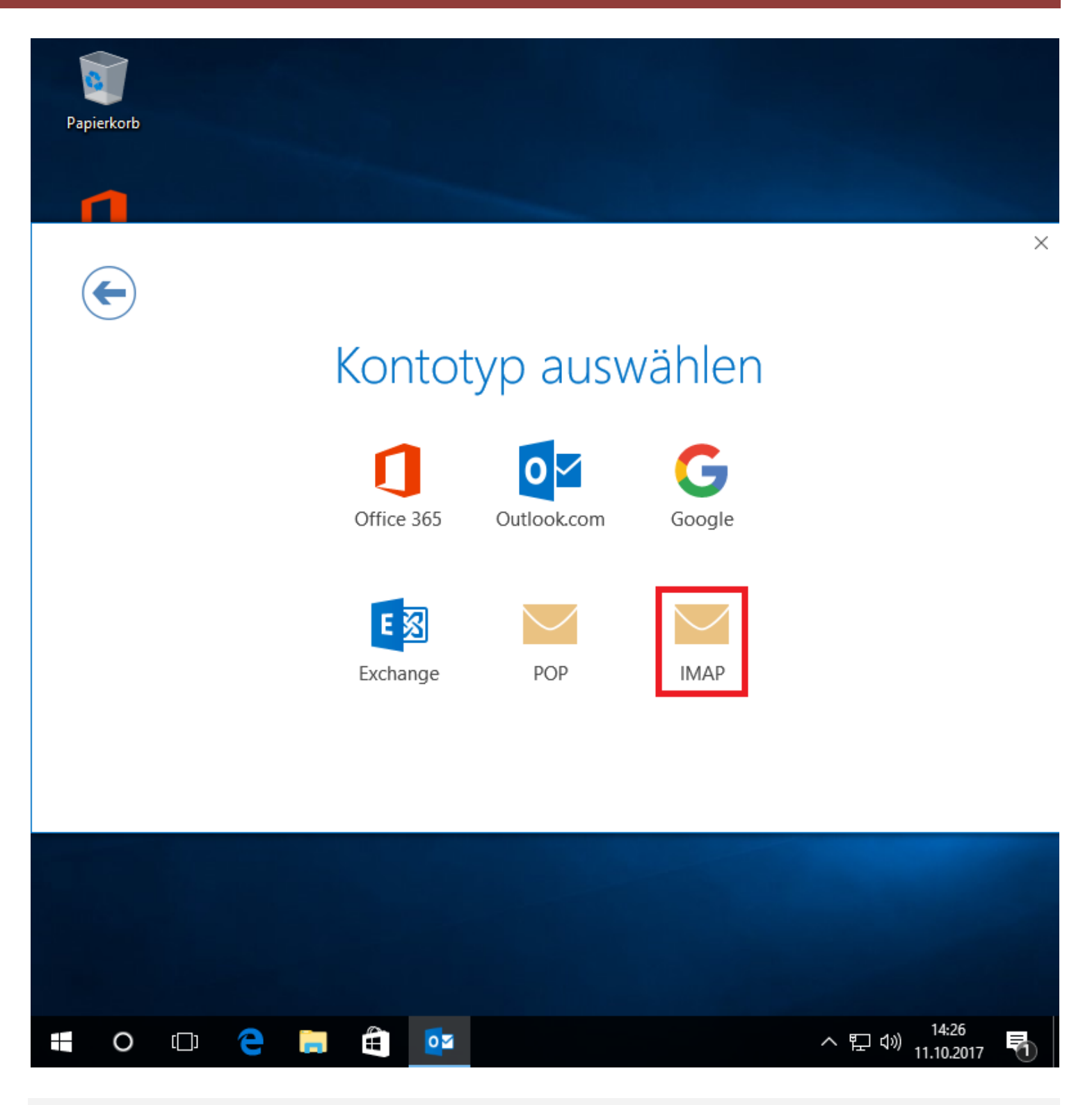

2.) In diesem Schritt wählen Sie Ihr Kontotyp aus. Wir empfehlen Ihnen die IMAP Konfiguration.

| Papierkorb |                                                                                                    |
|------------|----------------------------------------------------------------------------------------------------|
|            |                                                                                                    |
| E          | ×<br>IMAP-Kontoeinstellungen für "jupinetworks@demo-domain.info"                                                                                                    |
|            | Eingehende E-Mail<br>Server solution server solution for the server solution of the server solution of the server so |
|            | Ausgehende E-Mail<br>Server sslout.de 2 Port 465 4<br>Verschlüsselungsmethode SSL/TLS<br>Anmeldung mithilfe der gesicherten Kennwortauthentifizierung (SPA) erforderlich                                                                                                    |
|            | Weiter                                                                                                    |
|            |                                                                                                    |
| • 0        | []] C 등 🛱 📴 ^ 문 🕬 14:28<br>가 문 대) 11.10.2017 😽                                                                                                    |

3.) Passen Sie nun mithilfe der Anleitung **"Serverinformationen erhalten"** die IMAP-Kontoeinstellungen an und klicken Sie anschließend auf weiter .

## **Microsoft Outlook 2016**

| 😰 RP email 🛛 🗙 🔪                                 |                                             | Θ - | đ   |
|--------------------------------------------------|---------------------------------------------|-----|-----|
| $\cdot   ightarrow  {f C} $ (i) hosting.jupinet. | net/41244576164392ddf011363198acba31/email/ |     | ቸ ☆ |
|                                                  |                                             |     |     |
|                                                  |                                             |     |     |
| Serveradressen                                   |                                             |     |     |
| D                                                |                                             |     |     |
| Benutzerangaben                                  |                                             |     |     |
| Benutzername<br>-                                | jupinetworks@demo-domain.info               |     |     |
| Benutzernummer                                   | 3202791                                     |     |     |
| Passwort                                         | Wie von Ihnen vergeben                      |     |     |
| Domainangaben                                    |                                             |     |     |
| MAP-Server                                       | imap.demo-domain.info                       |     |     |
| POP3-Server                                      | pop3.demo-domain.info                       |     |     |
| SMTP-Server                                      | smtp.demo-domain.info                       |     |     |
| Server für SSL-Abruf                             | sslin.de (Zertifikat: POP3/IMAP) 1          |     |     |
| POP3-SSL-Port                                    | 995                                         |     |     |
| MAP-SSL-Port                                     | 993 3                                       |     |     |
| Server für SSL-Versand                           | sslout.de (Zertifikat: SMTP) 2              |     |     |
| SMTP-SSL-Port                                    | 465 4                                       |     |     |
| Domainname                                       | demo-domain.info                            |     |     |
|                                                  |                                             |     | Sel |
|                                                  |                                             |     | 36  |

4.) Ihre Serverinformationen müssen wie die in den Bildern gezeigten Nummerierungen eingetragen werden.

| <b>P</b> apierkorb |         |           |           |                     |                                       |   |
|--------------------|---------|-----------|-----------|---------------------|---------------------------------------|---|
|                    |         |           |           |                     |                                       |   |
| ¢                  |         |           |           |                     |                                       | × |
|                    | Geben S | Sie das K | ennwort f | ür jupinetworks@dem | o-domain.info ein.                    |   |
|                    |         |           | •••••     |                     | ]                                     |   |
|                    |         |           | I         | Verbinden           |                                       |   |
|                    |         |           |           |                     |                                       |   |
|                    |         |           |           |                     |                                       |   |
|                    |         |           |           |                     |                                       |   |
|                    |         |           |           |                     |                                       |   |
| 0                  | () (    |           |           |                     | - にようしょう 14:28<br>ヘ につ (小) 11.10.2017 | 1 |

5.) Geben Sie nun Ihr persönliches Kennwort ein und klicken Sie auf verbinden.

## **Microsoft Outlook 2016**

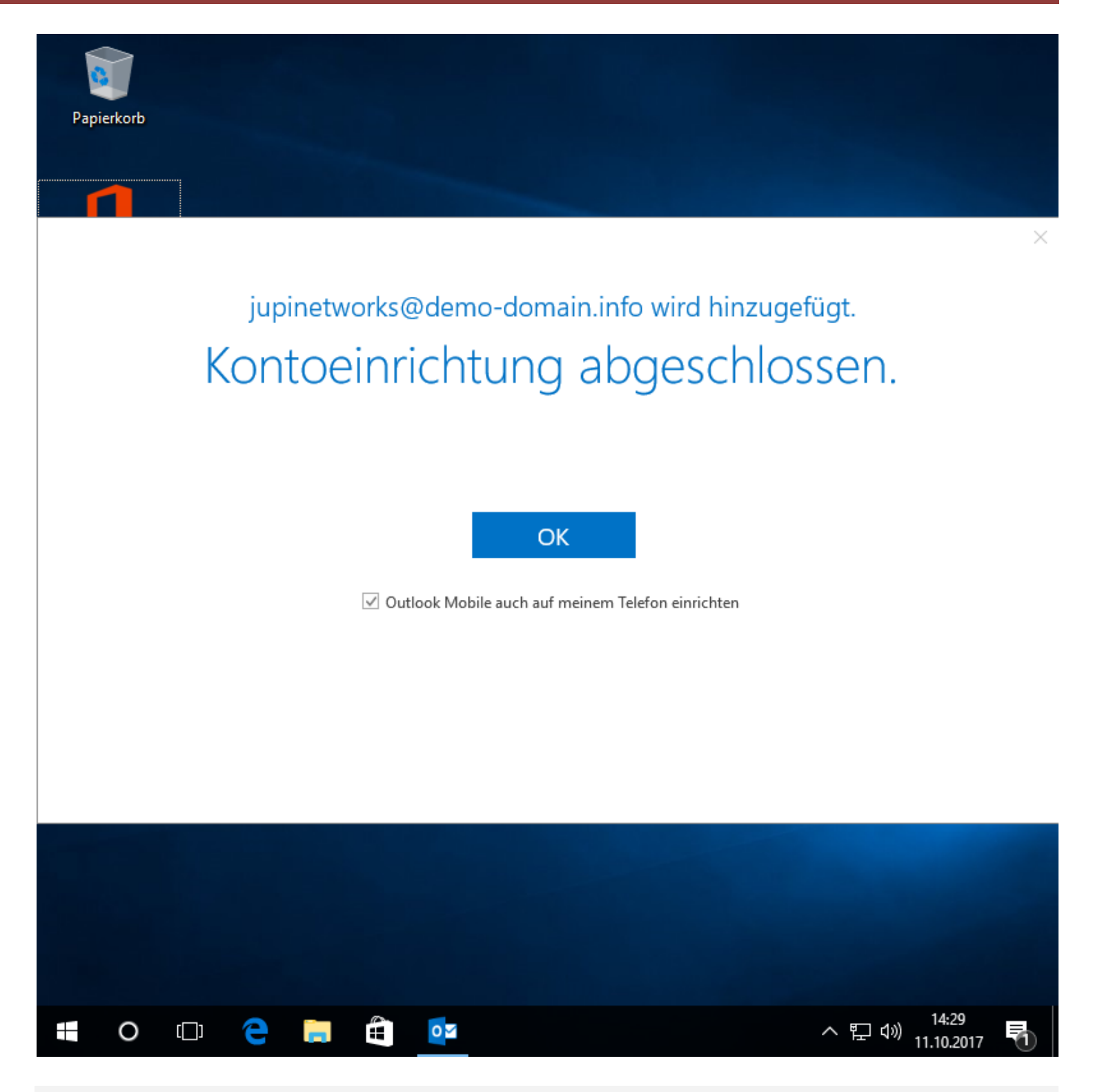

6.) Die Kontoeinrichtung wurde erfolgreich abgeschlossen. Klicken Sie auf OK um Outlook 2016 zu starten.

Auf Ihrem Apple-Gerät mit iOS10 <u>löschen</u> Sie Ihr E-Mail-Konto wie folgt:

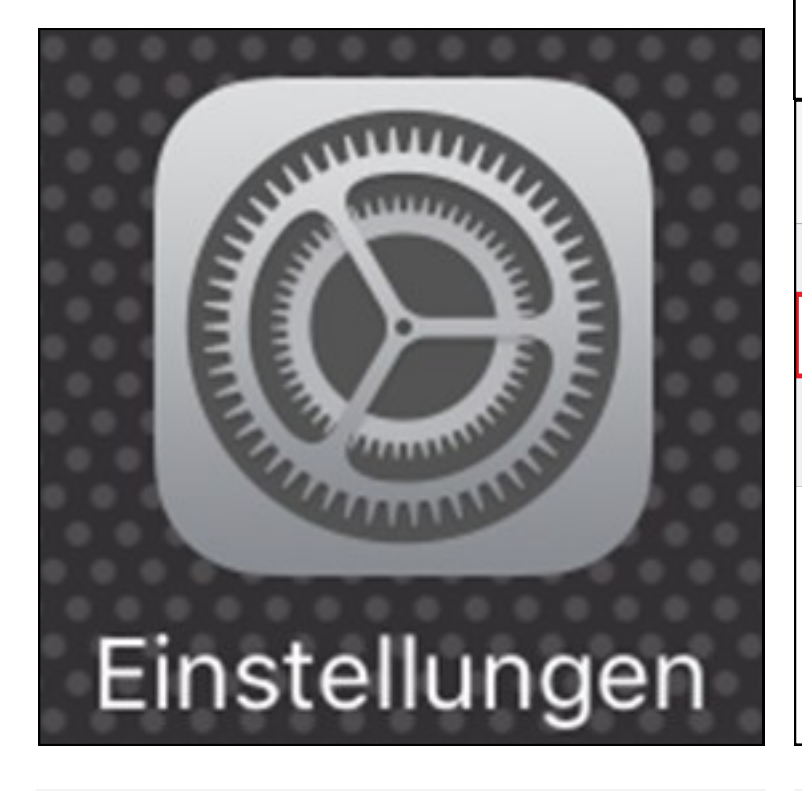

1. Gehen Sie auf "Einstellungen"

|                                |                                          | oue   |                 |   |
|--------------------------------|------------------------------------------|-------|-----------------|---|
|                                | Batterie                                 |       |                 | > |
|                                | Datenschutz                              |       |                 | > |
|                                |                                          |       |                 |   |
| A                              | iTunes & App                             | Store |                 | > |
|                                |                                          |       |                 |   |
|                                | Mail                                     |       |                 | > |
| 1                              | Kontakte                                 |       |                 | > |
| •••• T                         | elekom.de ᅙ                              | 15:24 | <b>④</b> 97 % [ | , |
| < Ein                          | stellungen                               | Mail  |                 |   |
|                                |                                          |       |                 |   |
|                                |                                          |       |                 |   |
| Acco                           | unts                                     |       |                 | > |
| Acco                           |                                          |       |                 | > |
| Acco                           | unts<br>L-LISTE                          |       |                 | > |
| Acco<br>E-MAI                  | unts<br>L-LISTE                          |       | 2 Zeilen        | > |
| Acco<br>E-MAI<br>Vorse<br>An/K | unts<br>L-LISTE<br>chau<br>opie anzeigen |       | 2 Zeilen        | > |

2. Tippen Sie auf "Mail" und dann "Accounts"

# **Apple iPhone (iOS 10)**

| ●●●○○ Telekom.de <b>奈</b>              | 15:31                    | o 97 % 💼 | •••• Telekom.de | € 15:31         | 97 %           |
|----------------------------------------|--------------------------|----------|-----------------|-----------------|----------------|
| 🗙 Mail                                 | Accounts                 |          | Accounts        | Demo-Domain     |                |
|                                        |                          |          |                 |                 |                |
| ACCOUNTS                               |                          |          | IMAP            |                 |                |
| <b>iCloud</b><br>iCloud Drive, Kontakt | e, Kalender und 6 weiter | >        | Account jupi    | networks@demo-  | -domain.info > |
|                                        |                          | >        |                 |                 |                |
|                                        |                          |          | 🖂 E-Mail        |                 |                |
|                                        |                          | >        | Notizen         | I               | $\bigcirc$     |
|                                        |                          | >        |                 |                 |                |
| <b>Demo-Domain</b><br>E-Mail           |                          | >        |                 | Account löscher | 1              |
| Account hinzufü                        | gen                      | >        |                 |                 |                |
|                                        |                          |          |                 |                 |                |
| Datenabgleich                          |                          | Push >   |                 |                 |                |
|                                        |                          |          |                 |                 |                |
|                                        |                          |          |                 |                 |                |
|                                        |                          |          |                 |                 |                |
|                                        |                          |          |                 |                 |                |
|                                        |                          |          |                 |                 |                |

3. Wählen Sie das betroffene E-Mail-Konto aus.

4. Nachdem Sie das getan haben, sollte neben "Account" die volle Mail-Adresse stehen. Prüfen Sie die E-Mail-Adresse und löschen Sie das Konto von ihrem Gerät.

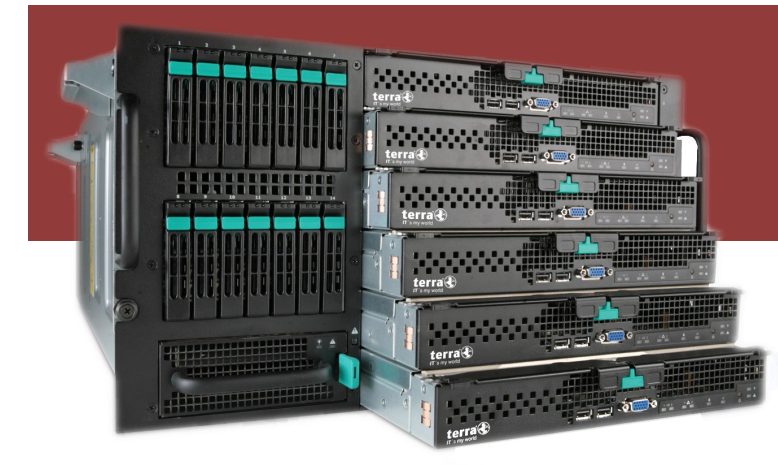

Ein E-Mail-Konto auf einem Apple iOS10-Gerät (iPhone, iPad, iPod) richten Sie wie folgt ein:

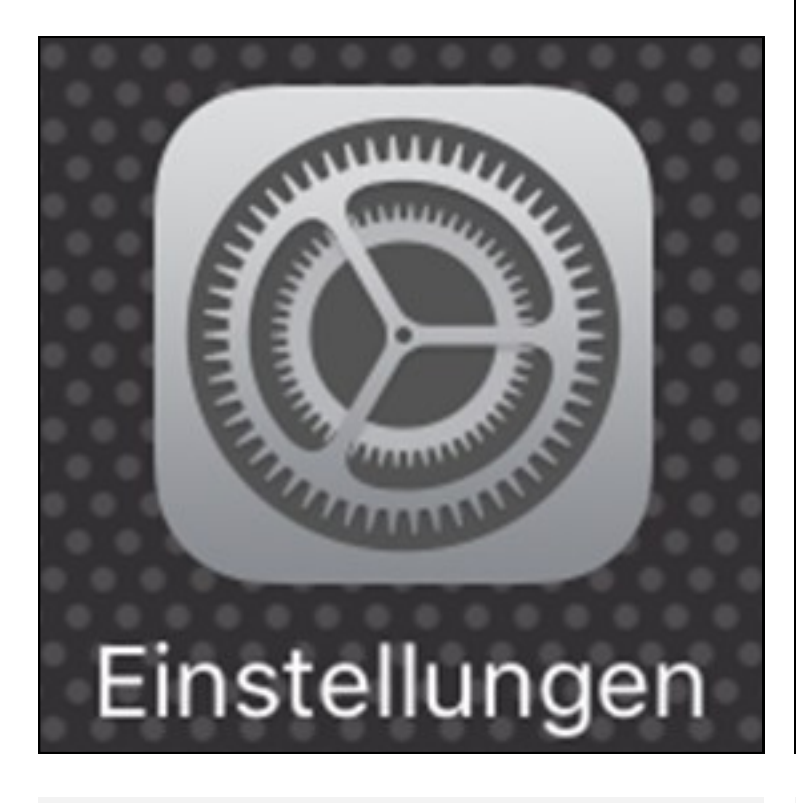

 Rufen Sie im Homescreen die "Einstellungen" auf.

#### JN Premium WebHosting Konfiguration E-Mail

| unitin,                |                                                                                        | /                 |
|------------------------|----------------------------------------------------------------------------------------|-------------------|
|                        | Batterie                                                                               | >                 |
|                        | Datenschutz                                                                            | >                 |
|                        |                                                                                        |                   |
|                        | iTunes & App Store                                                                     | >                 |
|                        |                                                                                        |                   |
|                        | Mail                                                                                   | >                 |
|                        | Kontakte                                                                               | >                 |
|                        |                                                                                        |                   |
| •••• T                 | elekom.de 훅 15:24 0                                                                    | ) 97 % 🗩          |
| •••• Ti                | elekom.de                                                                              | ) 97 % <b>—</b> ) |
| Ein:                   | elekom.de 훅 15:24 a<br>stellungen Mail                                                 | 97 % 💼,           |
| Eins                   | elekom.de 🗢 15:24 📽<br>stellungen Mail<br>uunts                                        | § 97 %    →       |
| E-MAI                  | elekom.de 🗢 15:24 @<br>stellungen Mail<br>punts<br>L-LISTE                             | § 97 %<br>>       |
| E-MAI                  | elekom.de 🗢 15:24 📽<br>stellungen Mail<br>unts<br>L-LISTE<br>chau 2 Z                  | 97 % <b>—</b> )   |
| E-MAI<br>Vorso<br>An/K | elekom.de < 15:24 a<br>stellungen Mail<br>unts<br>L-LISTE<br>chau 2 Z<br>opie anzeigen | eilen >           |

2. Tippen Sie auf "Mail" und dann "Accounts"

# **Apple iPhone (iOS 10)**

| ●●●○○ Telekom.de 훅 15:24                                      | 🎱 97 % 💼 | ●●●○○ Telekom.de 🗢 15:24           |
|---------------------------------------------------------------|----------|------------------------------------|
| Mail         Accounts                                         |          | <b>Accounts Account hinzufügen</b> |
|                                                               |          |                                    |
| ACCOUNTS                                                      |          |                                    |
| <b>iCloud</b><br>iCloud Drive, Kontakte, Kalender und 6 weite | > re     | iCloud                             |
|                                                               | >        | E S Exchange                       |
|                                                               | >        | Google                             |
|                                                               | >        |                                    |
| Account hinzufügen                                            | >        | YAHOO!                             |
|                                                               |          | Aol.                               |
| Datenabgleich                                                 | Push >   |                                    |
|                                                               |          | Outlook.com                        |
|                                                               |          | Andere                             |
|                                                               |          |                                    |
|                                                               |          |                                    |
|                                                               |          |                                    |

3. Gehen Sie nun auf "Account hinzufügen". Sollte die einzurichtende Mail-Adresse hier bereits als Account angezeigt werden, löschen Sie diesen Account bitte zuerst. 4. Bei den E-Mail-Anbietern wählen Sie bitte "Andere"

| ••••• Telekom.de 훅 15:24       | 🎱 97 % 💼 | ●●●○○ Telekom.de                                                            | হ 15:24                                                                                                    | 🎱 97 % 💼                                                         |
|--------------------------------|----------|-----------------------------------------------------------------------------|----------------------------------------------------------------------------------------------------|------------------------------------------------------------------|
| Account hinzufügen Andere      |          | Abbrechen                                                                   | Neuer Account                                                                                                    | Weiter                                                           |
|                                |          |                                                                             |                                                                                                    |                                                                  |
| E-MAIL                         |          | Name                                                                        | Christian Bauer                                                                                                    |                                                                  |
| Mail-Account hinzufügen        | >        | E-Mail                                                                      | user@example.com                                                                                                    |                                                                  |
| SERVER                         |          | Passwort                                                                    | Erforderlich                                                                                                    |                                                                  |
| macOS-Serveraccount hinzufügen | >        | Beschreibun                                                                 | <b>n</b> E-Mail-Account                                                                                                    |                                                                  |
|                                |          | Descriteibui                                                                |                                                                                                    |                                                                  |
|                                |          |                                                                             |                                                                                                    |                                                                  |
|                                |          |                                                                             |                                                                                                    |                                                                  |
|                                |          | ●●●○○ Telekom.de                                                            | হ 15:26                                                                                                    | 97 %                                                             |
|                                |          | ••••• Telekom.de                                                            |                                                                                                    | ♥ 97 % ■                                                         |
|                                |          | ••••• Telekom.de                                                            |                                                                                                    | 97 %                                                             |
|                                |          | •••••• Telekom.de<br>Abbrechen<br>Name                                      | Test Account     Test Account                                                                                                | 97 %  Weiter                                                     |
|                                |          | •••••• Telekom.de<br>Abbrechen<br>Name<br>E-Mail                            | Test Account     jupinetworks@demo-dc                                                                                        | ♥ 97 % ➡<br>Weiter                                               |
|                                |          | •••••• Telekom.de<br>Abbrechen<br>Name<br>E-Mail<br>Passwort                | 15:26 Neuer Account Test Account jupinetworks@demo-dc                                                                        | <ul> <li>Ø 97 % ■</li> <li>Weiter</li> <li>omain.info</li> </ul> |
|                                |          | •••••• Telekom.de<br>Abbrechen<br>Name<br>E-Mail<br>Passwort<br>Beschreibur | <ul> <li>15:26</li> <li>Neuer Account</li> <li>Test Account</li> <li>jupinetworks@demo-do</li> <li>og Demo-Domain</li> </ul> | <ul> <li>Ø 97 % ■</li> <li>Weiter</li> <li>omain.info</li> </ul> |
|                                |          | •••••• Telekom.de<br>Abbrechen<br>Name<br>E-Mail<br>Passwort<br>Beschreibur | <ul> <li>15:26</li> <li>Neuer Account</li> <li>Test Account</li> <li>jupinetworks@demo-do</li> <li>og Demo-Domain</li> </ul> | ♥ 97 % ➡                                                         |

5. Hier wählen Sie "Mail-Account hinzufügen" aus.

6. Geben Sie nun in die Felder "Name" ihren Namen, "E-Mail" ihre E-Mail-Adresse, "Passwort" ihr E-Mail-Passwort sowie unter "Beschreibung" eine beliebige Beschreibung ein. Anschließend bestätigen Sie ihre Eingaben mit "Weiter"

# Apple iPhone (iOS 10)

| •••• Telekom.de | e 후 15:27           | õ 97 % 💼 V    | •••• Telekom.de | e <b>≎</b> 17:15   | 76 %           |
|-----------------|---------------------|---------------|-----------------|--------------------|----------------|
| Abbrechen       | Neuer Account       | Weiter        | Abbrechen       | Neuer Account      | Weiter         |
| IMA             | р                   | РОР           | IMAI            |                    | РОР            |
|                 |                     |               |                 |                    |                |
| Name            | Test Account        |               | Name            | Test               |                |
| E-Mail          | jupinetworks@demo   | o-domain.info | E-Mail          | jupinetworks@dem   | o-domain.info  |
| Beschreibur     | ng Demo-Domain      |               | Beschreibur     | ng Demo-Domain     |                |
| SERVER FÜR E    | INTREFFENDE E-MAILS |               | SERVER FÜR EI   | NTREFFENDE E-MAILS | ;              |
| Hostname        | mail.example.com    | 1             | Hostname        | sslin.de           |                |
| Benutzernai     | me Erforderlich     |               | Benutzernar     | me jupinetworks@de | mo-domain.info |
| Passwort        | •••••               |               | Passwort        | •••••              |                |
| SERVER FÜR A    | USGEHENDE E-MAILS   |               | SERVER FÜR A    | USGEHENDE E-MAILS  |                |
| Hostname        | smtp.example.com    | n             | Hostname        | sslout.de          |                |
| Benutzerna      | me Optional         |               | Benutzernar     | me Optional        |                |
| Passwort        | Optional            |               | Passwort        | Optional           |                |

7. Füllen Sie die jetzt neu erschienenen leeren Felder aus.

Der Hostname des Servers für EINTREFFENDE E-Mails muss wie folgt aussehen: "sslin.de"

Der Hostname des Servers für AUSGEHENDE E-Mails muss wie folgt aussehen: "sslout.de"

Benutzername und Kennwort bei beiden Servern ist identisch, sodass Benutzername und Kennwort nur einmal eingegeben werden müssen 8. Nachdem Sie auf "Weiter" tippen, werden alle Angaben überprüft. Sofern keine Fehlermeldung erscheint, haben Sie alles richtig gemacht.

Sollte eine Fehlermeldung erschienen sein, überprüfen Sie nochmals die Angaben aus dem letzten Arbeitsschritt und passen Sie sie ggf. an.

Auf Ihrem Apple-Gerät mit iOS11 <u>löschen</u> Sie Ihr E-Mail-Konto wie folgt:

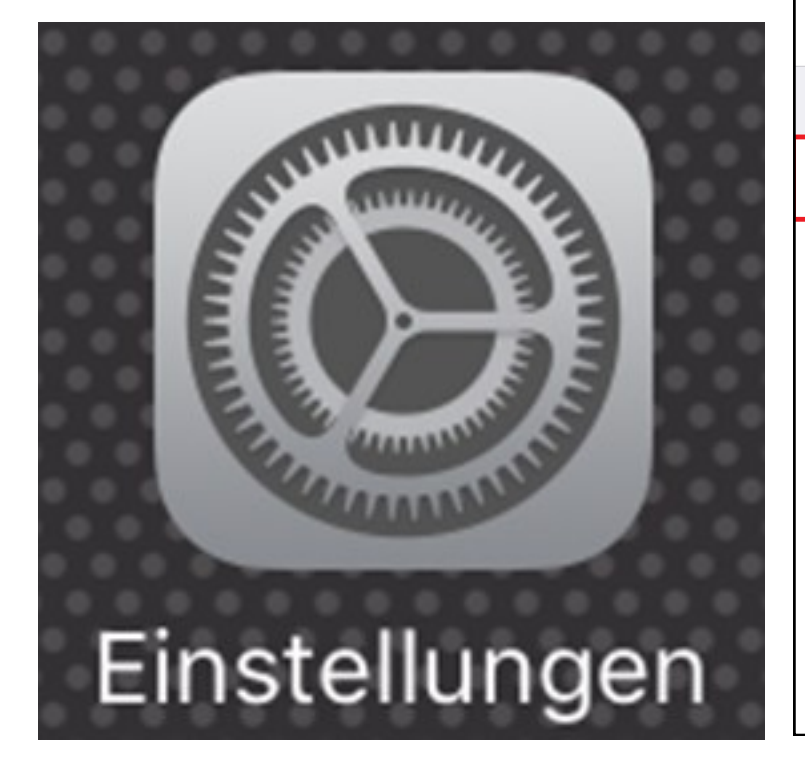

1. Gehen Sie auf "Einstellungen"

| Tele | kom.de 🗢 11:06        | ۵ 79 % 🔳 🗘 |
|------|-----------------------|------------|
|      | Einstellungen         |            |
|      | Touch ID & Code       | >          |
| SOS  | Notruf SOS            | >          |
|      | Batterie              | >          |
|      | Datenschutz           | >          |
|      |                       |            |
| Å    | iTunes & App Store    | >          |
|      |                       |            |
| ?    | Accounts & Passwörter | >          |
|      | Mail                  | >          |
|      | Kontakte              | >          |
|      | Kalender              | >          |
|      | Notizen               | >          |
|      | Erinnerungen          | >          |
|      | Telefon               | >          |

2. Tippen Sie dann auf "Accounts & Passwörter"

# **Apple iPhone (iOS 11)**

| III Telekom.de 🗢 11:20                                         | O 78 % 🔳 ) | ••••• Telekom.de 🗢 15:31 🛈 9        | 7 % 📖      |
|----------------------------------------------------------------|------------|-------------------------------------|------------|
| <b>C</b> Zurück Accounts & Passwörter                          |            | Accounts Demo-Domain                |            |
|                                                                |            |                                     |            |
| App- & Website-Passwörter                                      | >          | IMAP                                |            |
|                                                                |            | Account jupinetworks@demo-domain.ir | ıfo >      |
| ACCOUNTS                                                       |            |                                     |            |
| <b>iCloud</b><br>iCloud Drive, Kontakte, Kalender und 5 weiter | >          | E-Mail                              | $\bigcirc$ |
|                                                                | >          | Notizen                             | $\sum$     |
|                                                                | >          |                                     |            |
|                                                                |            | Account löschen                     |            |
|                                                                | >          |                                     |            |
| <b>Demo-Domain</b><br>E-Mail                                   | >          |                                     |            |
| Account hinzufügen                                             | >          |                                     |            |
|                                                                |            |                                     |            |
| Datenabgleich                                                  | Push >     |                                     |            |
|                                                                |            |                                     |            |
|                                                                |            |                                     |            |

3. Wählen Sie auf das betroffene E-Mail-Konto aus.

4. Nachdem Sie das getan haben, sollte neben "Account" die volle Mail-Adresse stehen. Prüfen Sie die E-Mail-Adresse und löschen Sie das Konto von ihrem Gerät.

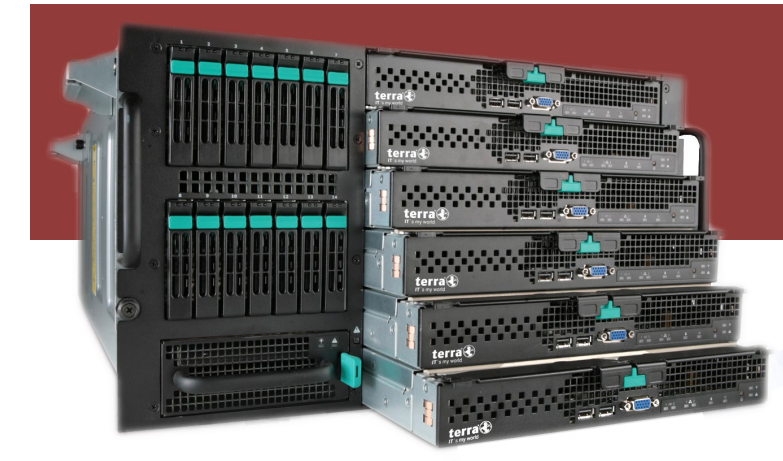

Ein E-Mail-Konto auf einem Apple iOS11-Gerät (iPhone, iPad, iPod) richten Sie wie folgt ein:

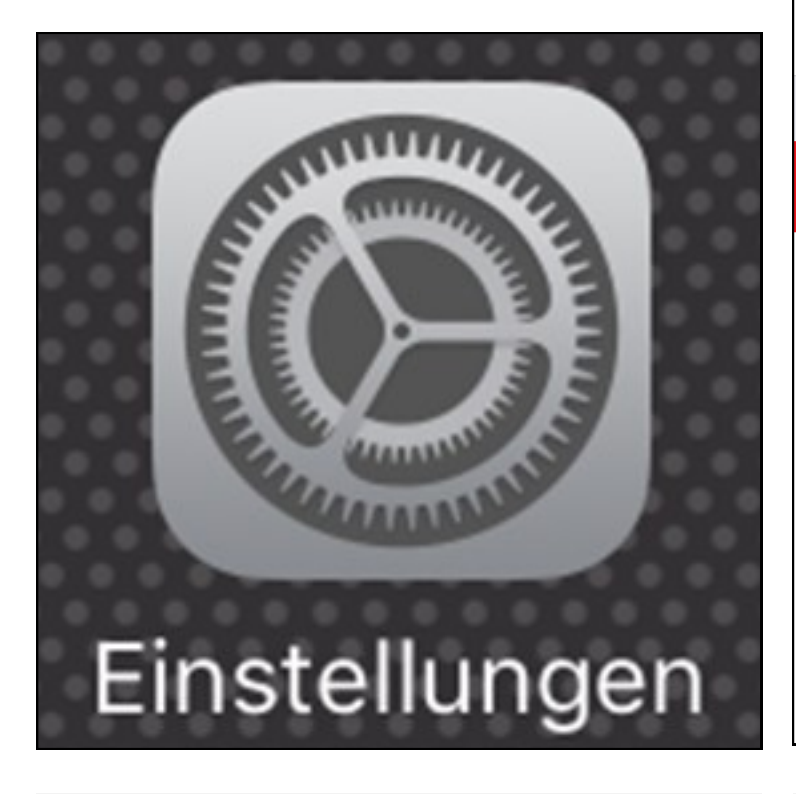

 Rufen Sie im Homescreen die "Einstellungen" auf.

#### JN Premium WebHosting Konfiguration E-Mail

| III Telel | kom.de 穼 11:06        | ⑦ 79 % |
|-----------|-----------------------|--------|
|           | Einstellungen         |        |
|           | Touch ID & Code       | >      |
| SOS       | Notruf SOS            | >      |
|           | Batterie              | >      |
|           | Datenschutz           | >      |
|           |                       |        |
| Å         | iTunes & App Store    | >      |
|           |                       |        |
| ?         | Accounts & Passwörter | >      |
|           | Mail                  | >      |
|           | Kontakte              | >      |
|           | Kalender              | >      |
|           | Notizen               | >      |
|           | Erinnerungen          | >      |
|           | Telefon               | >      |

2. Tippen Sie dann auf "Accounts & Passwörter"...

# **Apple iPhone (iOS 11)**

| III Telekom.de 🗢 11:06                         | <b>٥</b> 79 % 🔳 🖗 | ●●●○○ Telekom.de 🤶 | 15:24           | 🎱 97 % 💼 |
|------------------------------------------------|-------------------|--------------------|-----------------|----------|
| <b>Zurück</b> Accounts & Passwörter            |                   | Accounts Accounts  | ount hinzufügen |          |
|                                                |                   |                    |                 |          |
| App- & Website-Passwörter                      | >                 | -                  | iCloud          |          |
| ACCOUNTS                                       |                   | E                  | Exchange        |          |
| iCloud Drive, Kontakte, Kalender und 5 weitere | >                 |                    |                 |          |
|                                                | >                 | G                  | oogle           |          |
|                                                | >                 | Y/                 | AHOO!           |          |
|                                                | >                 |                    | Aol.            |          |
| Account hinzufügen                             | >                 |                    |                 |          |
|                                                |                   |                    | JUTIOOK.COM     | )        |
| Datenabgleich                                  | Push >            |                    | Andere          |          |
|                                                |                   |                    |                 |          |
|                                                |                   |                    |                 |          |
|                                                |                   |                    |                 |          |
|                                                |                   |                    |                 |          |

3. Und dann auf "Account hinzufügen". Sollte die einzurichtende Mail-Adresse hier bereits als Account angezeigt werden, löschen Sie diesen Account bitte zuerst.

4. Bei den E-Mail-Anbietern wählen Sie bitte "Andere"

| 📶 Telekom.de 奈                                               | 11:06                                        | To 79 % | ●●●○○ Telekom.de                                       | <b>〒</b> 15:24                                                                     | Ø 97 %              |
|--------------------------------------------------------------|----------------------------------------------|---------|--------------------------------------------------------|------------------------------------------------------------------------------------|---------------------|
| <b>〈</b> Zurück                                              | Andere                                       |         | Abbrechen                                              | Neuer Account                                                                      | Weiter              |
|                                                              |                                              |         |                                                        |                                                                                    |                     |
| E-MAIL                                                       |                                              |         | Name                                                   | Christian Bauer                                                                    |                     |
| Mail-Account hir                                             | nzufügen                                     | >       |                                                        |                                                                                    |                     |
|                                                              |                                              |         | E-Mail                                                 | user@example.com                                                                   |                     |
| KONTAKTE                                                     |                                              |         | Passwort                                               | Erforderlich                                                                       |                     |
| LDAP-Account h                                               | ninzufügen                                   | >       | Beschreibun                                            | g E-Mail-Account                                                                   |                     |
| CardDAV-Accou                                                | nt hinzufügen                                | >       |                                                        |                                                                                    |                     |
|                                                              |                                              |         |                                                        |                                                                                    |                     |
| KALENDER                                                     |                                              |         | ••••• Telekom.de                                       | <b>२</b> 15:26                                                                     | 🍳 97 % 💼            |
|                                                              |                                              |         |                                                        |                                                                                    |                     |
| CalDAV-Account                                               | t hinzufügen                                 | >       | Abbrechen                                              | Neuer Account                                                                      | Weiter              |
| CalDAV-Account                                               | t hinzufügen                                 | >       | Abbrechen                                              | Neuer Account                                                                      | Weiter              |
| CalDAV-Account<br>Kalenderabo hin                            | t hinzufügen<br>zufügen                      | >       | Abbrechen<br>Name                                      | Neuer Account<br>Test Account                                                      | Weiter              |
| CalDAV-Account<br>Kalenderabo hin                            | t hinzufügen<br>zufügen                      | >       | Abbrechen<br>Name<br>E-Mail                            | Neuer Account<br>Test Account<br>jupinetworks@demo-dor                             | Weiter<br>main.info |
| CalDAV-Account<br>Kalenderabo hin<br>SERVER<br>macOS-Servera | t hinzufügen<br>zufügen<br>ccount hinzufügen | >       | Abbrechen<br>Name<br>E-Mail<br>Passwort                | Neuer Account<br>Test Account<br>jupinetworks@demo-dor                             | Weiter              |
| CalDAV-Account<br>Kalenderabo hin<br>SERVER<br>macOS-Servera | t hinzufügen<br>zufügen<br>ccount hinzufügen | >       | Abbrechen<br>Name<br>E-Mail<br>Passwort<br>Beschreibun | Neuer Account<br>Test Account<br>jupinetworks@demo-dou<br>eeeeeee<br>g Demo-Domain | Weiter<br>main.info |
| CalDAV-Account<br>Kalenderabo hin<br>SERVER<br>macOS-Servera | t hinzufügen<br>zufügen<br>ccount hinzufügen | >       | Abbrechen<br>Name<br>E-Mail<br>Passwort<br>Beschreibun | Neuer Account<br>Test Account<br>jupinetworks@demo-dou<br>eeeeeee<br>g Demo-Domain | Weiter<br>main.info |

#### 5. Wählen Sie "Mail-Account hinzufügen" aus.

6. Geben Sie nun in die Felder "Name" ihren Namen, "E-Mail" ihre E-Mail-Adresse, "Passwort" ihr E-Mail-Passwort sowie unter "Beschreibung" eine beliebige Beschreibung ein. Bestätigen Sie Ihre Angaben mit "weiter".

# Apple iPhone (iOS 11)

| •••• Telekom.de                 | e 후 15:27         | õ 97 % <b>Ee</b>      | ••••• Telekom.de                | <b>२</b> 17                          | :15           | O 76 % 🔳   |  |
|---------------------------------|-------------------|-----------------------|---------------------------------|--------------------------------------|---------------|------------|--|
| Abbrechen                       | Neuer Account     | Weiter                | Abbrechen                       | Neuer A                              | Account       | Weiter     |  |
| ІМАР РОР                        |                   | РОР                   | IMAF                            | ІМАР                                 |               | РОР        |  |
|                                 |                   |                       |                                 |                                      |               |            |  |
| Name                            | Test Account      |                       | Name                            | Test                                 |               |            |  |
| E-Mail                          | jupinetworks@demo | -domain.info          | E-Mail                          | E-Mail jupinetworks@demo-domain.info |               |            |  |
| Beschreibung Demo-Domain        |                   |                       | Beschreibung Demo-Domain        |                                      |               |            |  |
| SERVER FÜR EINTREFFENDE E-MAILS |                   |                       | SERVER FÜR EINTREFFENDE E-MAILS |                                      |               |            |  |
| Hostname                        | mail.example.com  |                       | Hostname                        | sslin.de                             |               |            |  |
| Benutzerna                      | me Erforderlich   |                       | Benutzernar                     | ne jupinetw                          | vorks@demo-do | omain.info |  |
| Passwort                        | •••••             |                       | Passwort                        | •••••                                | •             |            |  |
| SERVER FÜR A                    | USGEHENDE E-MAILS |                       | SERVER FÜR AU                   | JSGEHENDE                            | E-MAILS       |            |  |
| Hostname                        | smtp.example.com  | ı                     | Hostname                        | sslout.de                            |               |            |  |
| Benutzername Optional           |                   | Benutzername Optional |                                 |                                      |               |            |  |
| Passwort                        | Optional          |                       | Passwort                        | Optional                             |               |            |  |

7. Füllen Sie die jetzt neu erschienenen leeren Felder aus.

Der Hostname des Servers für EINTREFFENDE E-Mails muss wie folgt aussehen: "sslin.de"

Der Hostname des Servers für AUSGEHENDE E-Mails muss wie folgt aussehen: "sslout.de"

Benutzername und Kennwort bei beiden Servern ist identisch, sodass Benutzername und Kennwort nur einmal eingegeben werden müssen 8. Nachdem Sie auf "Weiter" tippen, werden alle Angaben überprüft. Sofern keine Fehlermeldung erscheint, hat man alles richtig gemacht.

Sollte eine Fehlermeldung erschienen sein, überprüfen Sie nochmals die Angaben aus dem letzten Arbeitsschritt und passen Sie sie ggf. an.

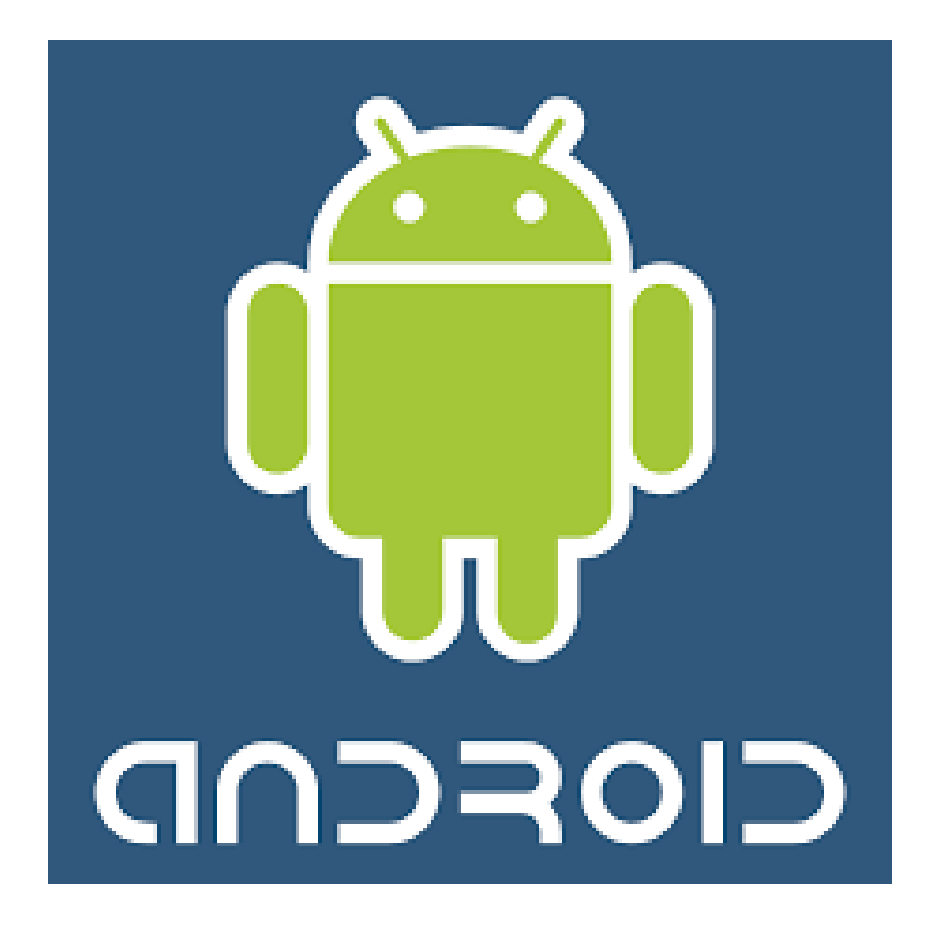

Eine allgemeine Anleitung für das Einrichten von Mailkonten für Android schreiben ist etwas kompliziert, da sich die vorinstallierten Mail-Apps über den verschiedenen Versionen von Android hinweg und von Hersteller zu Hersteller teilweise drastisch voneinander unterscheiden. Allerdings ist das Prinzip, nach der die Einrichtung erfolgt, grundsätzlich immer dasselbe.

Diese Anleitung ist verallgemeinert geschrieben, sodass sie eventuell sogar auf andere Mail-Apps anwendbar sein wird, wobei einzelne Menüs oder Felder anders heißen können, bestimmte Optionen woanders zu finden sind oder einige Schritte für das Einrichten Ihrer Mail-App gar nicht notwendig sind.

Bitte behalten Sie dies im Hinterkopf wenn Sie diese Anleitung befolgen.

## Android

Ein Mailkonto mit der Standart-Mail-App richten Sie wie folgt ein:

- 1. Tippen Sie auf die Mail-App
- 2. Sofern noch kein Mail-Konto in dieser App eingerichtet worden ist, wird die App sie bitten ein Konto einzurichten. Tippen Sie, falls notwendig, das Feld "Neues Konto hinzufügen" (o.Ä.) an. Wenn man Sie fragt, bei welchem Mailanbieter man ein Konto einrichten möchte, wählt man "Andere" oder ggf. "manuell Einrichten" (o.Ä.) aus
- 3. Nun geben Sie ihre E-Mail-Adresse und ihr Passwort ein
- 4. Sie müssen nun gegebenenfalls den Kontotyp und die Serverinformationen angeben
  - Als Kontotyp/Protokoll wählen Sie "IMAP"
  - Der Posteingangs-Server muss "sslin.de" heißen
  - Der Postausgangs-Server muss "sslout.de" heißen
  - Als Verschlüsselung/Sicherheitstyp muss SSL verwendet werden
  - Der Port für den Posteingangs-Server lautet "993"
  - Der Port für den Postausgangs-Server lautet "465"
  - Wenn nach einem Benutzernamen gefragt wird, verwenden Sie in den Feldern ihre E-Mail-Adresse
- 5. Bestätigen Sie nun die Angabe indem Sie auf "Weiter" (o.Ä.) tippen.

Sollte die App daraufhin eine Fehlermeldung anzeigen überprüfen Sie nochmals die Angaben aus dem Schritt 4 oder ihre E-Mail-Adresse bzw. ihr Passwort.

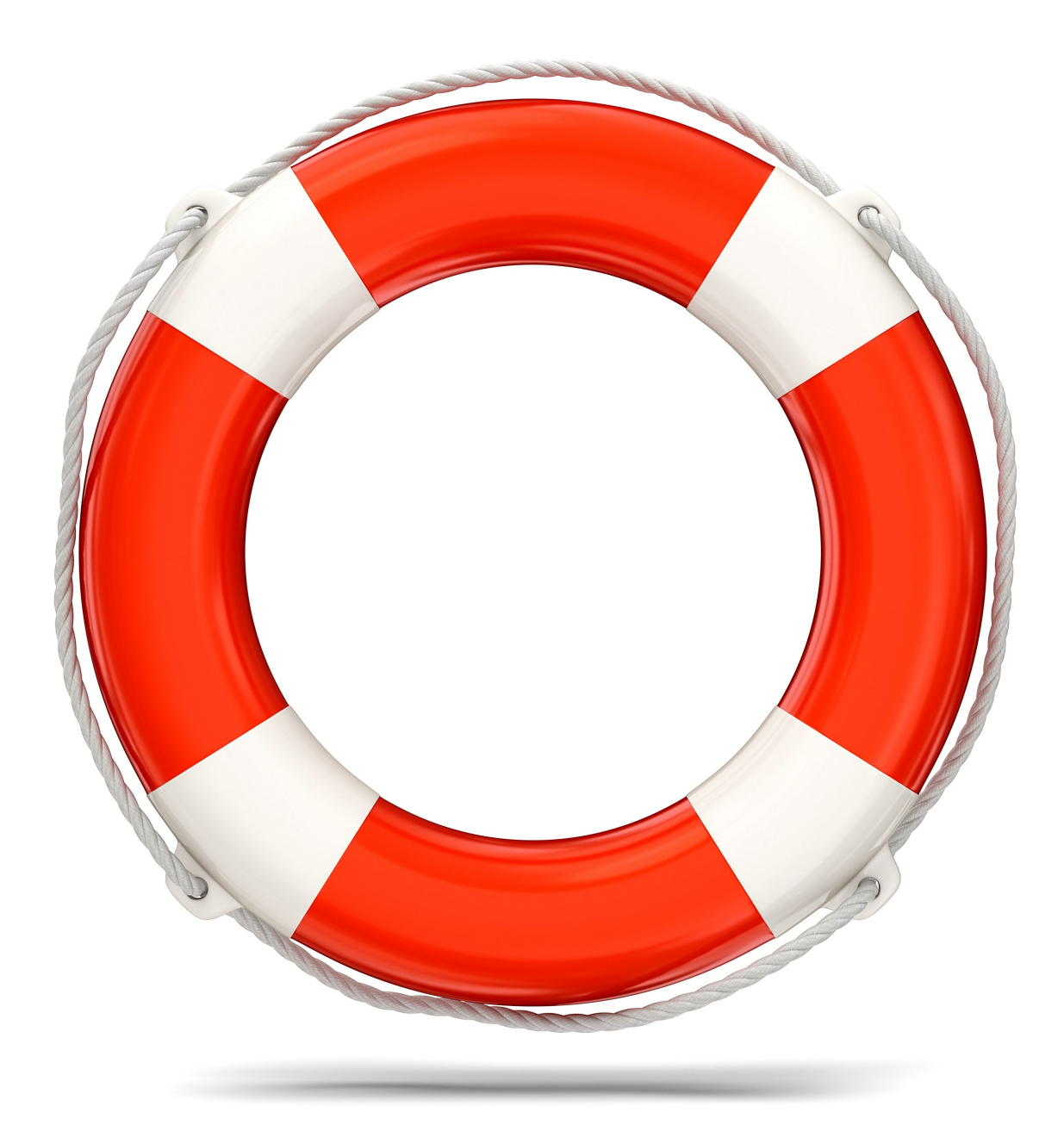

#### Jupi Networks GmbH & Co. KG

Gänsemarkt 2 29378 Wittingen

(fon) 05831-99306-0

Weitere Informationen finden Sie auch auf unserer Internetseite unter:

www.jupi-networks.com

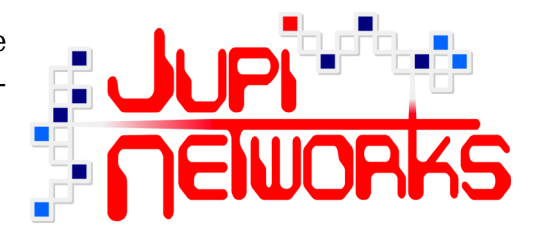

(Version vom 23.10.2017)